DR. ALVIN'S PUBLICATIONS

# LEARNING TABLEAU PART VII

# CALCULATED FIELDS & LOD DR. ALVIN ANG

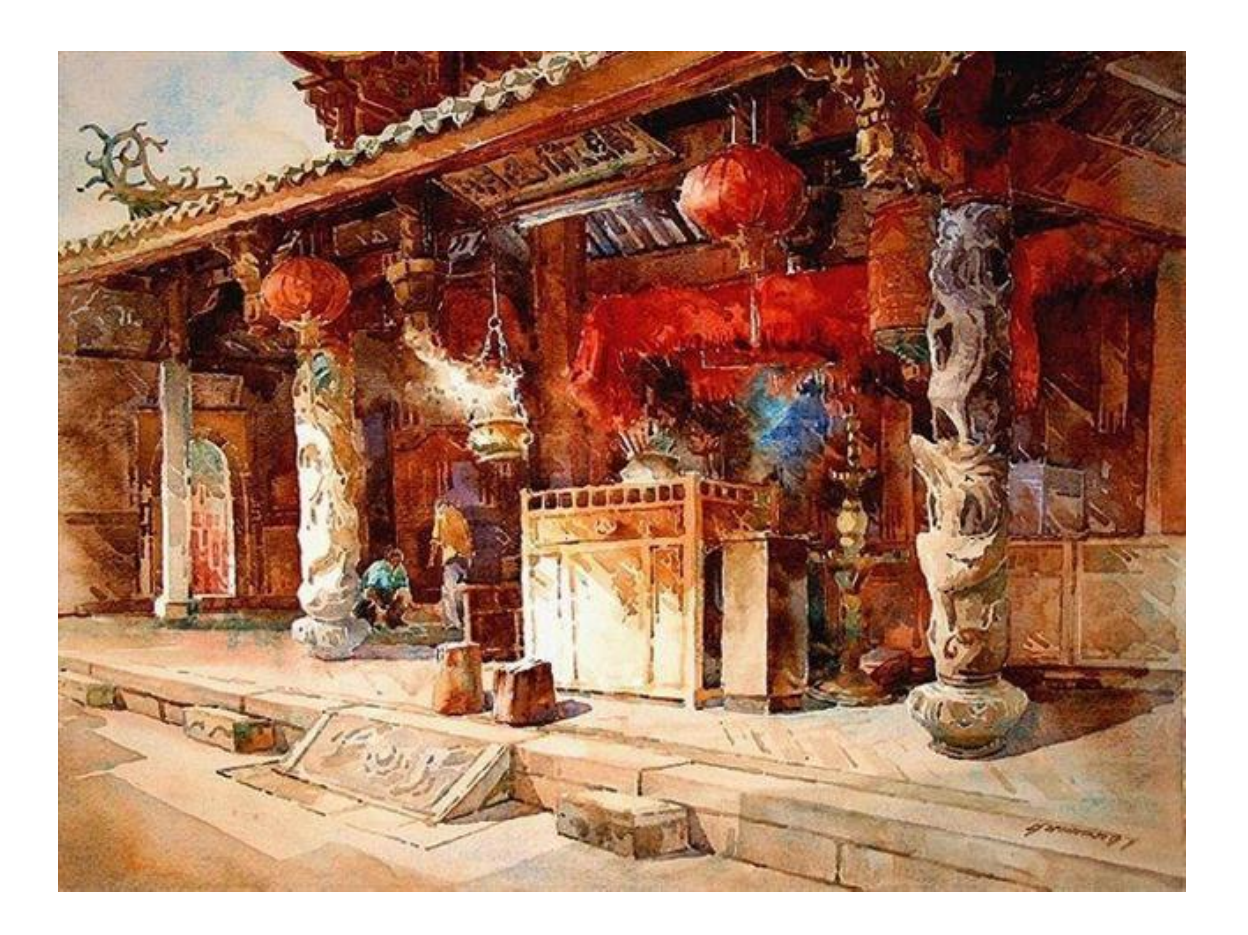

#### TABLE OF CONTENTS

| Table of Contents                                                                                                    | 2                                |
|----------------------------------------------------------------------------------------------------|----------------------------------|
| I. Calculated Fields                                                                                                    | 3                                |
| <ul> <li>A. Product Customers Orders.xlsx.</li> <li>1. Revenue = Price * Quantity.</li> <li>2. Quantity * Price.</li> <li>3. Good or Bad Revenue</li> </ul>                                                                                                    | <b>3</b><br>.3<br>.5<br>.6       |
| B.       Global Superstore.xlsx         1.       Running Sum         2.       Profit / Sales         3.       Running Total         4.       Urgency of Order Priority         5.       Using Parameter to Create Dynamic Views                                                                                                    | 8<br>.8<br>.0<br>.2<br>.4        |
| C.       Sample Superstore.xlsx       1         1.       Double Checking our Data       1         2.       Alot / Some / Not Many       2         a)       Try to spot the error       2         b)       Correct Answer       2         3.       Large / Medium / Small Orders       2         4.       Negative Profits       2         5.       Creating A Toggle To View Sales Via Year / quarter / Month       2 | .9<br>21<br>23<br>24<br>26<br>28 |
| II. LEVEL OF DETAIL (LOD)                                                                                                    | 4                                |
| A.         FIXED LOD         3           1.         EXAMPLE 1: FIXING THE REGION         3           2.         EXAMPLE 2 : FIXING THE CUSTOMER         3                                                                                                    | 5<br>85<br>88                    |
| B.         INCLUDE LOD                                                                                                    | . <b>2</b><br>12                 |
| C. EXCLUDE LOD                                                                                                    | <b>8</b><br>18                   |
| About Dr. Alvin Ang                                                                                                    | 2                                |

#### I. CALCULATED FIELDS

#### A. PRODUCT CUSTOMERS ORDERS.XLSX

# 1. REVENUE = PRICE \* QUANTITY

https://www.alvinang.sg/s/ProductsCustomersOrders.xlsx

| opportions Add          |                                                                                                    |                                                                                                    |                                                                                                    |                                                                                                    |                                                                                                    | ,                               | ۲                      | Live C Extract     | 0 /                   |
|-------------------------|----------------------------------------------------------------------------------------------------|----------------------------------------------------------------------------------------------------|----------------------------------------------------------------------------------------------------|----------------------------------------------------------------------------------------------------|----------------------------------------------------------------------------------------------------|---------------------------------|------------------------|--------------------|-----------------------|
| ProductsCustomersOrders |                                                                                                    |                                                                                                    |                                                                                                    |                                                                                                    |                                                                                                    |                                 |                        |                    |                       |
| Microsoft Excel         | O                                                                                                    | rderDetails is                                                                                                    | s made of                                                                                                    | 2 tables.                                                                                                    | D                                                                                                    |                                 |                        | we will learn be   | w to create           |
| eets p                  |                                                                                                    |                                                                                                    |                                                                                                    |                                                                                                    |                                                                                                    |                                 |                        |                    |                       |
| CustomerInfo            | 0                                                                                                    | OrderDetails                                                                                                    |                                                                                                    |                                                                                                    | -( )- Pro                                                                                                    | oducts                          |                        | a new column (     | calculated n          |
| DrderDetails            |                                                                                                    |                                                                                                    | Joi                                                                                                    | n                                                                                                    |                                                                                                    | ×                               |                        | called Revenue     |                       |
| Products                |                                                                                                    |                                                                                                    |                                                                                                    |                                                                                                    |                                                                                                    |                                 |                        | (which is Quant    | tity x Price)         |
| Inner ioi               | n these 2                                                                                                    | sheets                                                                                                    |                                                                                                    | nner Le                                                                                                    | ett Right I<br>Produ                                                                                                    | rts                             |                        |                    |                       |
|                         |                                                                                                    |                                                                                                    | Pro                                                                                                    | duct ID =                                                                                                    | Producti                                                                                                    | D                               |                        |                    | <b>\</b>              |
|                         | OrderDe                                                                                                    | tails                                                                                                    | ▼<br>Ad                                                                                                    | d new joi                                                                                                    |                                                                                                    |                                 | Pric                   | ce is from Product | t <del>s Sh</del> eet |
|                         |                                                                                                    |                                                                                                    |                                                                                                    |                                                                                                    | Oty is from                                                                                                    | OrderDetails S                  | heet                   |                    |                       |
|                         |                                                                                                    |                                                                                                    |                                                                                                    |                                                                                                    | DrderDetails                                                                                                    | Products                        | Products               | Products           | Products              |
|                         | Name                                                                                                    |                                                                                                    |                                                                                                    | ٦ I                                                                                                    | Quantity                                                                                                    | ProductID (Products)            | Product Name           | Product Category   | Price                 |
|                         | OrderDet                                                                                                    | tails                                                                                                    |                                                                                                    |                                                                                                    | 1                                                                                                    |                                 | 1 Pallet Slippore      | Danaa              | 14.050                |
|                         |                                                                                                    |                                                                                                    |                                                                                                    |                                                                                                    | 1                                                                                                    |                                 | 1 Ballet Slippers      | Dance              | 14.950                |
|                         | Fields                                                                                                    |                                                                                                    |                                                                                                    |                                                                                                    | 1                                                                                                    |                                 | 1 Ballet Slippers      | Dance              | 14.950                |
|                         | Туре                                                                                                    | Field Name                                                                                                    | Phys                                                                                                    | Rem                                                                                                    | 1                                                                                                    |                                 | 1 Ballet Slippers      | Dance              | 14.950                |
|                         | #                                                                                                    | Order ID                                                                                                    | Order                                                                                                    | OrderID                                                                                                    | 3                                                                                                    |                                 | 1 Ballet Slippers      | Dance              | 14.950                |
|                         |                                                                                                    | Queta                                                                                                    | Order                                                                                                    | Cueto                                                                                                    | 2                                                                                                    |                                 | 1 Ballet Slippers      | Dance              | 14.950                |
|                         | #                                                                                                    | Custo                                                                                                    | order                                                                                                    | Custo                                                                                                    | 3                                                                                                    |                                 | 1 Ballet Slippers      | Dance              | 14,950                |
|                         | #                                                                                                    | Produc                                                                                                    | Order                                                                                                    | Produ                                                                                                    |                                                                                                    |                                 | 2 Daniel enppere       |                    |                       |
|                         | File Da                                                                                                    | ata Worksheet [<br>← → ₪<br>a Analytic                                                                                                    | Dashboard S<br>다 다<br>cs <                                                                                                    | itory Analysis<br>Sho<br>Agg<br>Pa Stac                                                                                                    | Map Format Se<br>w Mark Labels<br>gregate Measures<br>k Marks                                                                                                    | rver Window Help                | Ø<br>ct II             |                    |                       |
|                         | File Data                                                                                                    | ata Worksheet [<br>← → □<br>a Analytic<br>orderDetails+ (Pro                                                                                                    | Dashboard S<br>C C C<br>C C C<br>C C C<br>C C C<br>C C C<br>C C C<br>C C C<br>C C C<br>C C C<br>C C C<br>C C C<br>C C C C<br>C C C C<br>C C C C C<br>C C C C C C<br>C C C C C C C C C<br>C C C C C C C C C C C C C C C C C C C C                                                                                                     | Analysis<br>→ O Sho<br>→ Agg<br>Pa Stac<br>Ⅲ Viev<br>♀ Exp                                                                                                    | Map Format Se<br>w Mark Labels<br>gregate Measures<br>k Marks<br>v Data                                                                                                    | rver Window Help<br>-<br>-<br>- | Ø<br>ct II             |                    |                       |
|                         | File Data                                                                                                    | ata Worksheet I<br>← → a<br>Analytic<br>orderDetails+(Pro-<br>ch                                                                                                    | Dashboard S<br>C C<br>C C<br>C C<br>C C<br>C C<br>C C<br>C C<br>C                                                                                                    | tory Analysis<br>Sho<br>Pa Stac<br>III Viev<br>Filt Rev                                                                                                    | Map Format Se<br>w Mark Labels<br>gregate Measures<br>k Marks<br>v Data<br>lain Data<br>eal Hidden Data                                                                                                    | rver Window Help                | 9<br>ct II             |                    |                       |
|                         | File Data                                                                                                    | ata Worksheet I                                                                                                    | Dashboard S<br>C<br>C<br>C<br>C<br>C<br>C<br>C<br>C<br>C<br>C<br>C<br>C<br>C                                                                                                    | tory Analysis<br>Sho<br>Pa; Stac<br>III Viev<br>Filt Rev<br>Perc                                                                                                    | Map Format Se<br>w Mark Labels<br>gregate Measures<br>& Marks<br>v Data<br>lain Data<br>eal Hidden Data<br>centage Of                                                                                                    | rver Window Help                | 9<br>ct 10             |                    |                       |
|                         | File Data<br>♣<br>Data<br>♣ O<br>Searc<br>Table<br>~ = 0                                                                                                    | ata Worksheet I<br>← → □<br>a Analytic<br>OrderDetails+(Pro<br>ch<br>les<br>DrderDetails                                                                                                    | Dashboard S<br>C C C C C C C C C C C C C C C C C C C                                                                                                     | Hory Analysis<br>Analysis<br>Agg<br>Pa, Stac<br>Pa, Stac<br>Filt Rev<br>Perc<br>Tota                                                                                                    | Map Format Se<br>w Mark Labels<br>gregate Measures<br>k Marks<br>v Data<br>eal Hidden Data<br>centage Of<br>als                                                                                                    | rver Window Help                | J<br>ct IC             |                    |                       |
|                         | File Data<br>Constraints<br>Constraints<br>Constra                                                                                                    | ata Worksheet I<br>← → a<br>a Analytic<br>irderDetails+ (Pro<br>ch<br>les<br>DrderDetails<br>⊂ustomer ID                                                                                                    | Dashboard S<br>C C C C C C C C C C C C C C C C C C C                                                                                                     | Hory Analysis<br>Analysis<br>Agg<br>Pa Stac<br>Pa Stac<br>Pa Stac<br>Pa Stac<br>Pa Tieve<br>Pa Tota<br>Ma Fore                                                                                                    | Map Format Se<br>w Mark Labels<br>pregate Measures<br>k Marks V Data<br>lain Data<br>ent Age Of<br>is<br>ecast                                                                                                    | rver Window Help                | J<br>ct (C             |                    |                       |
|                         | File Da<br>Data<br>C O<br>Searce<br>Table<br>~ = C<br>*                                                                                                    | ata Worksheet [<br>← → a<br>a Analytic<br>irderDetails+ (Pro-<br>ch-<br>les<br>DrderDetails<br>- Customer ID<br>- Order ID<br>Product ID                                                                                                    | Dashboard S<br>C C C C C C C C C C C C C C C C C C C                                                                                                     | Hory Analysis<br>Sho<br>Pa Stac<br>Pa Uiev<br>Filt Rev<br>Perc<br>Tota<br>Ma Tren                                                                                                    | Map Format Se<br>w Mark Labels<br>regate Measures<br>k Marks<br>v Data<br>ain Data<br>eal Hidden Data<br>entage Of<br>els<br>cast<br>d Lines                                                                                                    | rver Window Help                | J<br>ct If             |                    |                       |
|                         | File Da<br>Data<br>C O<br>Searce<br>Table<br>~ = C<br>*                                                                                                    | ata Worksheet [<br>← → a<br>a Analytic<br>irderDetails+ (Pro-<br>ch-<br>les<br>DrderDetails<br>• Customer ID<br>• Order ID<br>• Product ID<br>• Product S                                                                                                    | Dashboard S<br>C C C C C C C C C C C C C C C C C C C                                                                                                     | Hory Analysis<br>→ Analysis<br>→ Analysis<br>→ Agg<br>Pa; Stac<br>↓ Viev<br>↓ Viev<br>↓ Filt<br>Rev<br>Perc<br>Tota<br>Ma<br>Form<br>Tren<br>© Spect<br>Spect<br>Tota<br>Tren<br>© Spect<br>Pa; Stac                                                                                                    | Map Format Se<br>w Mark Labels<br>regate Measures<br>k Marks<br>V Data<br>lain Data<br>entage Of<br>Is<br>scast<br>d Lines<br>cal Videes<br>da Vaules<br>b avort                                                                                                    | rver Window Help                | /<br>ct (f             |                    |                       |
|                         | File Dx<br>Data<br>G O<br>Searco<br>Table<br>C = C                                                                                                    | ata Worksheet [                                                                                                    | Dashboard S<br>□ □ □ □ □ □ □ □ □ □ □ □ □ □ □ □ □ □ □                                                                                                     | tory Analysis<br>Sho<br>Agg<br>Pa; Stac<br>Filt New<br>Pa; Stac<br>Stac<br>Pa; Stac<br>Pa;                                                                                                    | Map Format Se<br>w Mark Labels<br>regate Measures<br>k Marks<br>V Data<br>lain Data<br>entage Of<br>Ids<br>cast<br>d Lines<br>cial Values<br>e Layout<br>sode                                                                                                    | rver Window Help                |                        |                    |                       |
|                         | File DA                                                                                                    | ata Worksheet [                                                                                                    | Dashboard S<br>G<br>G<br>G<br>G<br>G<br>G<br>G<br>G<br>G<br>G<br>C<br>C<br>C<br>C<br>C<br>C<br>C<br>C<br>C<br>C<br>C<br>C<br>C                                                                                                    | ton Analysis Sho<br>→ Agg<br>Pa; Stac<br>→ Agg<br>Pa; Stac<br>↓ Agg<br>Pa; Stac<br>↓ Agg<br>↓ Agg<br>↓ Agg<br>↓ Agg<br>↓ Agg<br>↓ Agg<br>↓ Agg<br>↓ Agg<br>↓ Agg<br>↓ Agg<br>↓ Agg<br>↓ Agg<br>↓ Agg<br>↓ Lag<br>↓ Lag<br>↓ | Map Format See<br>w Mark Labels<br>yregate Measures<br>k Marks<br>v Data<br>eai Hidden Data<br>entage Of<br>ls<br>ecast<br>di Lines<br>cial Values<br>e Layout<br>ends<br>rs                                                                                                    | rver Window Help                | 0<br>ct 10             |                    |                       |
|                         | File DA                                                                                                    | ata Worksheet [                                                                                                    | Abashboard S<br>C<br>C<br>C<br>C<br>C<br>C<br>C<br>C<br>C<br>C<br>C<br>C<br>C                                                                                                    | tony Analysis<br>C Sho<br>Agg<br>Pa; Stac<br>Filt Rev<br>Parc<br>Filt Rev<br>Perc<br>Tota<br>C Leg<br>C Leg<br>P Hilg<br>P Hilg                                                                                                    | Map Format See<br>w Mark Labels<br>regate Massures<br>k Marks<br>v Data<br>eai Hidden Data<br>entage Of<br>lds<br>cast d times<br>cal Values<br>e Layout<br>ends<br>rs<br>highters                                                                                                    | rver Window Help                |                        |                    |                       |
|                         | File Dx                                                                                                    | ata Worksheet [                                                                                                    | Pashboard S                                                                                                    | tony Analysis<br>C Shoh<br>Y Agg<br>Pa; Stac<br>Filt Niev<br>Filt Rev<br>Filt Rev<br>C Leg<br>C Leg<br>Filt Hig<br>D Hig                                                                                                    | Map Format See<br>w Mark Labels<br>regate Measures<br>k Marks<br>v Data<br>eal Hidden Data<br>entage Of<br>ls<br>ccast<br>d Lines<br>cal Values<br>e Layout<br>ends<br>rs<br>highters<br>meters                                                                                                    | rver Window Help                | <i>p</i><br>ct II<br>, |                    |                       |
|                         | File Dx                                                                                                    | ata Worksheet [                                                                                                    | Cashboard S<br>Cashboard S<br>Cash | ton Analysis Sho                                                                                                    | Map Format See<br>w Mark Labels<br>regate Measures<br>k Marks<br>v Data<br>eail Hidden Data<br>entage Of<br>ls<br>scast<br>d Lines<br>cal Values<br>e Layout<br>ends<br>rs<br>hilighters<br>meters<br>ate Calculated Field                                                                                                    | rver Window Help                | <i>,</i>               |                    |                       |
|                         | File Dx<br>File Dx<br>Data<br>Constraints<br>Constraints<br>Constra                                                                                                    | ata Worksheet [<br>← → a<br>Analytic<br>irderDetails+ (Pro<br>ch<br>broderDetails<br>Customer ID<br>Order ID<br>Product ID<br>Product ID<br>Product Categoo<br>Product Categoo<br>Product Categoo<br>Product Categoo<br>Product Categoo<br>Product Categoo<br>Product D(Pro<br>Measure Names<br>OrderDetails<br>OrderDetails<br>ProductS                                                                                                    | Dashboard S<br>C ← ← ←<br>s < <<br>ductsC                                                                                                    | tony Analysis Sho<br>C ✓ Agg<br>Pa; Stac<br>III Viev<br>Filt Rev<br>Ma For<br>Tren<br>C Leg<br>C Leg<br>C Leg<br>C C Leg<br>C C Leg<br>C C Leg<br>C C Leg<br>C C C C C C C C C C C C C C C C C C C                                                                                                     | Map Format See<br>w Mark Labels<br>regate Measures<br>k Marks<br>v Data<br>eal Hidden Data<br>entage Of<br>ls<br>ecast<br>d Lines<br>cail Values<br>e Layout<br>ends<br>rs<br>hilghters<br>ste Calculated Field.<br>Calculated Field                                                                                                    | rver Window Help                |                        |                    |                       |
|                         | File Dx<br>File Dx<br>C O<br>C C<br>C C<br>C C<br>C C<br>C C<br>C C<br>C C                                                                                                    | ata Worksheet [<br>← → a<br>Analytic<br>IrderDetails+ (Pro-<br>ch-<br>les<br>OrderDetails<br>Customer ID<br>Order ID<br>Product ID<br>Product D<br>Product Catego<br>Product Catego<br>Product Catego<br>Product Catego<br>Product Catego<br>Product Catego<br>Product D(Pro-<br><i>Measure Names</i><br>OrderBalls<br>Quantity<br>Products<br>Products<br>Products                                                                                                    | Dashboard S<br>C ← C ←<br>C ← C ←<br>C ←                                                                                                    | tony Analysis<br>C Shot<br>Y Agg<br>Pa; Stac<br>Pa; Stac<br>Pa; S                                                                                                    | Map Format Se<br>w Mark Labels<br>regate Measures<br>k Marks<br>V Data<br>lain Data<br>eat Hidden Data<br>entage Of<br>ls<br>crast<br>d Lines<br>e Layout<br>ends<br>rs<br>highters<br>meters<br>te Calculated Field<br>Calculated Field<br>r Properties from M                                                                              | rver Window Help                |                        |                    |                       |
|                         | File Dx<br>File Dx<br>File Dx<br>C = 0<br>Search<br>Table<br>C = 0<br>File Dx<br>File Dx<br>F                                                                                                    | ata Worksheet [<br>← → a<br>Analytic<br>drderDetails+ (Pro-<br>ch-<br>les<br>OrderDetails<br>OrderDetails<br>OrderDetails<br>OrderDetails<br>Product Catego<br>Product Catego<br>Product Dor<br>Product Names<br>OrderDetails<br>Quantity<br>OrderDetails (Courtise)<br>Products (Courtise)<br>Products (Courtise)<br>Product (Courtise)<br>Product (Courtise) | Dashboard S                                                                                                    | tony Analysis<br>C Sho<br>Agg<br>Pa: Stac<br>Pa: Stac                                                                                                    | Map Format Se<br>w Mark Labels<br>regate Measures<br>k Marks<br>V Data<br>lain Data<br>entage Of<br>ils<br>acast<br>d Lines<br>cal Values<br>e Layout<br>ends<br>rs<br>highters<br>imiters<br>te Calculated Field<br>r Properties from M<br>le Fields                                                                                        | rver Window Help                | 2<br>ct 10             |                    |                       |
|                         | File Dx<br>File Dx<br>File Dx<br>C Data<br>C O<br>Search<br>Table<br>C = 0<br>C<br>C = 0<br>C<br>C = 0<br>C<br>C = 0<br>C<br>C = 0<br>C<br>C = 0<br>C = 0<br>C | ata Worksheet [<br>← → a<br>Analytic<br>drderDetails+ (Pro-<br>ch-<br>les<br>OrderDetails<br>OrderDetails<br>OrderDetails<br>Product Catego<br>Product Catego<br>Product Catego<br>Product Catego<br>Product Catego<br>Product Outer<br>Product Names<br>OrderDetails<br>Quantity<br>ProderDetails (Cou<br>Measure Values                                                                                                    | Dashboard         S         €         €         €         €         €         €         €         €         €         €         €         €         €         €         €         €         €         €         €         €         €         €         €         €         €         €         €         €         €         €         €         €         €         €         €         €         €         €         €         €         €         €         €         €         €         €         €         €         €         €         €         €         €         €         €         €         €         €         €         €         €         €         €         €         €         €         €         €         €         €         €         €         €         €         €         €         €         €         €         €         €         €         €         €         €         €         €         €         €         €         €         €         €         €         €         €         €         €         €         €         €         €         €         €                                                                                                    | tony Analysis<br>C Shot<br>Y Agg<br>Pa; Stac<br>Pa; Stac<br>Pa; S                                                                                                    | Map Format Se<br>w Mark Labels<br>regate Measures<br>k Marks<br>V Data<br>lain Data<br>eat Hidden Data<br>entage Of<br>ls<br>crast<br>d Lines<br>e Layout<br>ends<br>rs<br>highters<br>meters<br>te Calculated Field.<br>Calculated Field<br>Properties from M<br>le Fields<br>p Rows and Column                                             | rver Window Help                | <i>i</i>               |                    |                       |
|                         | File Dx<br>File Dx<br>File Dx<br>C<br>C<br>C<br>C<br>C<br>C<br>C<br>C<br>C<br>C<br>C<br>C<br>C                                                                                                    | ata Worksheet [                                                                                                    | Dashboard     S       Ip     Ip       Ip     Ip       IP     Ip       IP     Ip       IP     Ip       Int/                                                                                                    | tony Analysis<br>C Shoh<br>Y Agg<br>Pa; Stac<br>Filt Rev<br>Filt Rev<br>Filt Rev<br>C Leg<br>C Leg<br>C Leg<br>C Leg<br>C Leg<br>C Crev<br>Edit<br>Infe<br>Cyci<br>Swa                                                                                                    | Map Format Se<br>w Mark Labels<br>regate Measures<br>k Marks<br>v Data<br>eal Hidden Data<br>entage Of<br>ls<br>crast<br>d Unes<br>e Layout<br>ends<br>rs<br>highters<br>meters<br>te Calculated Field<br>Calculated Field<br>r Properties from M<br>le Fields<br>p Rows and Column                                                          | rver Window Help                | ,                      |                    |                       |
|                         | File Dx<br>File Dx<br>(a, b)<br>(a, b)                                                                                                    | ata Worksheet [<br>← → ■<br>a Analytic<br>irrderDetails+ (Pro-<br>charaction of the second<br>customer ID<br>order ID<br>product ID<br>Product ID<br>Product Catego<br>Product Catego<br>Product Catego<br>Product Name<br>Product Name<br>Product Name<br>Product ID<br>Product ID<br>Product ID<br>Product ID<br>Product ID<br>Product ID<br>Product ID<br>Product ID<br>Product ID<br>Product Name<br>Product Name<br>Product Name<br>Product Name<br>Product Second<br>Product Second<br>Measure Values                                                                                                    | Dashboard     S       Ip     Ip       Ip     Ip       IP     Ip       IP     Ip       IP     Ip                                                                                                    | tory Analysis<br>C Sho<br>✓ Agg<br>Pa; Stac<br>View<br>Filt Rev<br>Filt Rev<br>Filt Rev<br>C Leg<br>C Leg<br>D Hiltg<br>Parz<br>Crev<br>Edit<br>Info<br>C Crev<br>Swa                                                                                                    | Map Format See<br>w Mark Labels<br>pregate Measures<br>k Marks<br>v Data<br>eail Hidden Data<br>entage Of<br>lab<br>scast<br>d Unes<br>cial Values<br>e Layout<br>d Unes<br>cial Values<br>e Layout<br>ends<br>rs<br>highters<br>meters<br>ate Calculated Field<br>Calculated Field<br>r Properties from M<br>le Fields<br>p Rows and Column | rver Window Help                |                        |                    |                       |
|                         | File Dx<br>File Dx<br>C Data<br>C O<br>Search<br>Table<br>C = C<br>C =<br>C =<br>C =<br>C =<br>C =<br>C =<br>C                                                                                                    | ata Worksheet [<br>← → ■<br>Analytic<br>drderDetails+ (Pro-<br>drderDetails+ (Pro-<br>drderDetails<br>OrderDetails<br>OrderDetails<br>OrderDetails<br>Product Catego<br>Product Catego<br>Product Outro<br>Product Names<br>OrderDetails<br>Quantity<br>OrderDetails (Cou<br>Measure Values                                                                                                    | Dashboard S<br>S<br>ductsC                                                                                                    | tony Analysis<br>C Sho<br>Analysis<br>Pa: Stac<br>Pa: Stac<br>Pa:                                                                                                    | Map Format Se<br>w Mark Labels<br>regate Measures<br>k Marks<br>V Data<br>lain Data<br>entage Of<br>ils<br>cast<br>d Lines<br>cal Values<br>e Layout<br>ends<br>rs<br>hilghters<br>meters<br>te Calculated Field<br>Calculated Field<br>Calculated Field<br>Properties from M<br>le Fields<br>p Rows and Column                              | rver Window Help                | <i>i</i>               |                    |                       |

#### COPYRIGHTED BY DR ALVIN ANG WWW.ALVINANG.SG

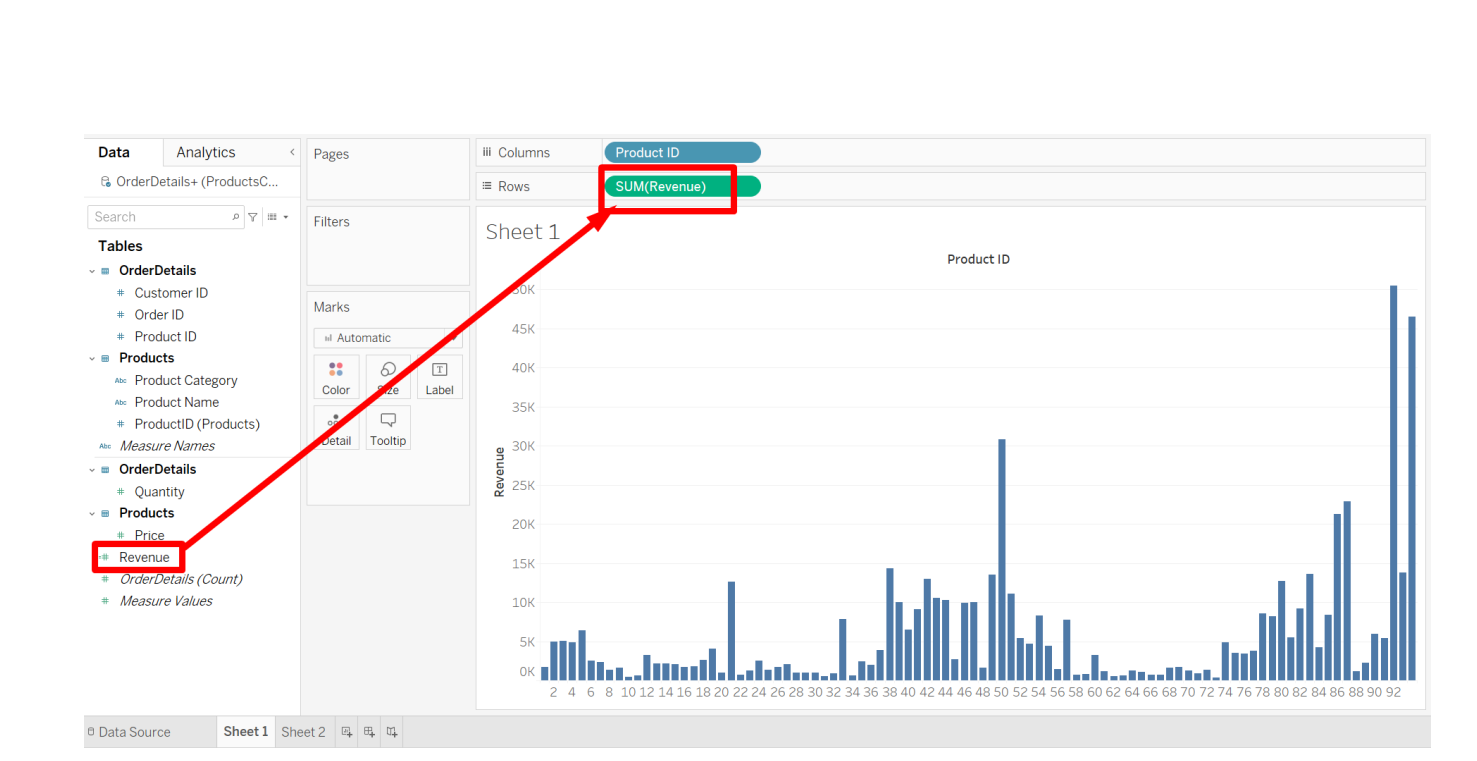

| <ul><li># Product ID</li><li># Products</li></ul>                                 | Automati   |        | <b>•</b> |                           |                |    |               |   |                                        |
|-----------------------------------------------------------------------------------|------------|--------|----------|---------------------------|----------------|----|---------------|---|----------------------------------------|
| Abo Product Category                                                              | Color Si   | ize 1  | Text     | Revenue                   |                | ×  | All           | - | ABS (number)                           |
| <ul> <li>Product Name</li> <li>Product D (Products)</li> </ul>                    |            | 7      |          | [Price]*[Ouantity]        | type this in   |    | Search        |   | Returns the                            |
| Abc Measure Names                                                                 | Detail Too | oltip  |          |                           | type this in   |    | ABS           |   | absolute value of<br>the given number. |
| OrderDetails                                                                      |            |        |          |                           |                |    | ACOS          |   | From las ADC ( 7) -                    |
| # Quantity                                                                        |            |        |          |                           |                | 4  | AREA          |   | 7                                      |
| Products                                                                          |            |        |          |                           |                |    | ASCII         |   |                                        |
| # Price                                                                           | this       | s will | рор (    | qL                        | click on apply |    | ASIN          |   |                                        |
| <ul> <li>Revenue</li> <li>OrderDetails (Count)</li> <li>Measure Values</li> </ul> |            |        |          | The calculation is valid. | [ Apply ]      | OK | ATAN<br>ATAN2 |   |                                        |

#### 2. QUANTITY \* PRICE

https://www.alvinang.sg/s/ProductsCustomersOrders.xlsx

In continuation from previous section, we can shortcut by typing the formula directly into the ROWS....

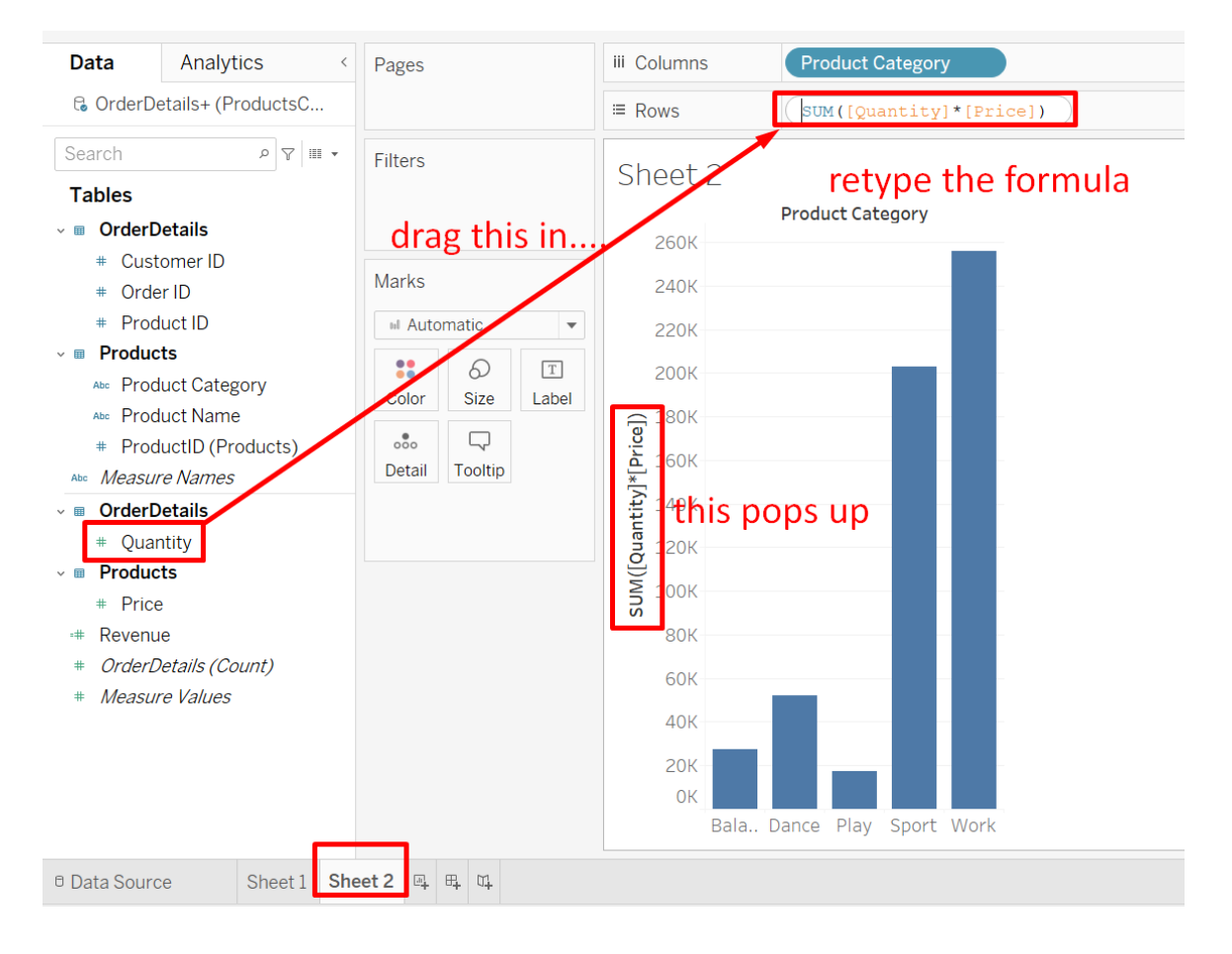

#### 3. GOOD OR BAD REVENUE

#### https://www.alvinang.sg/s/ProductsCustomersOrders.xlsx

#### Continue off from previous section

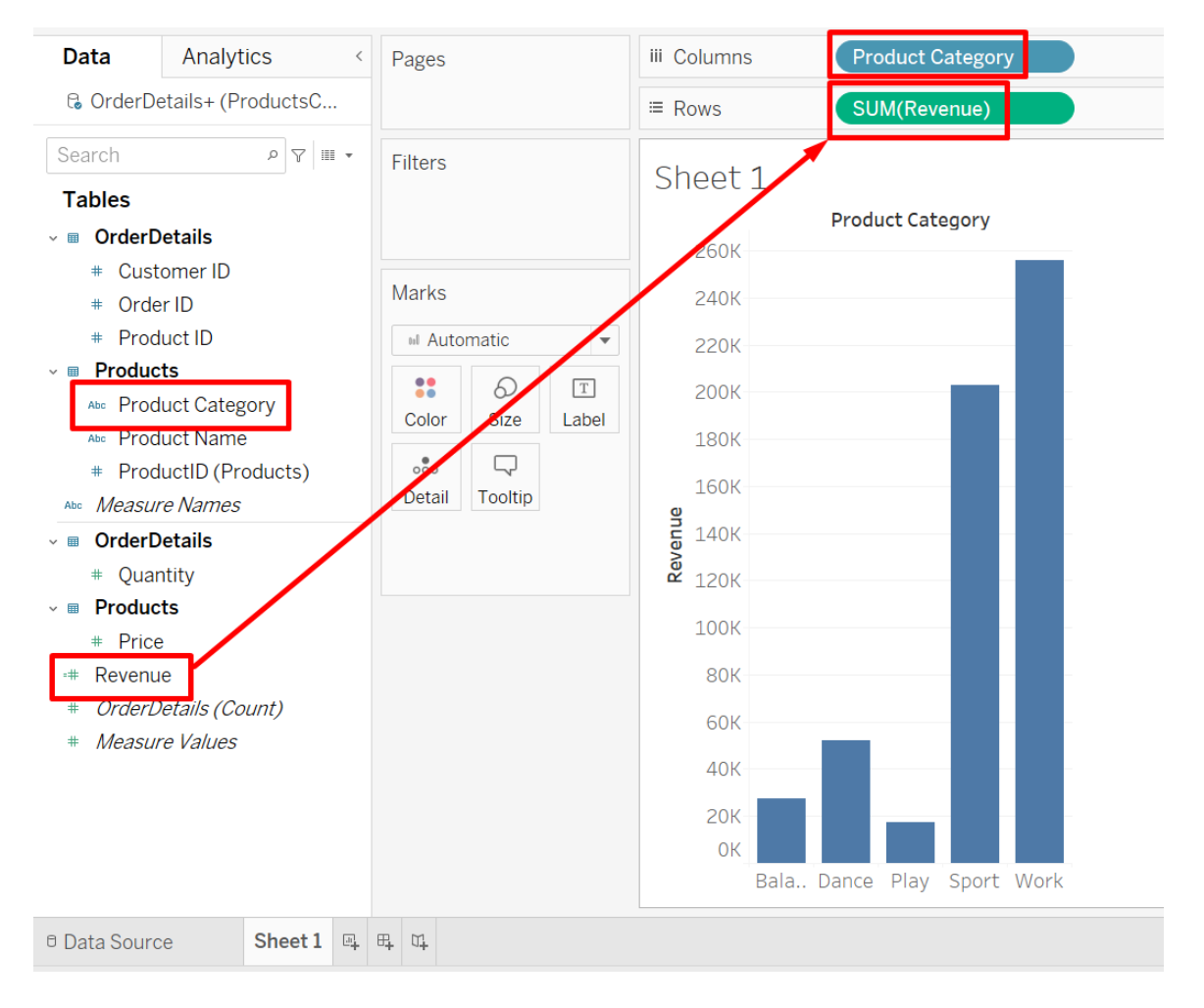

Recall that Revenue = Quantity \* Price

#### COPYRIGHTED BY DR ALVIN ANG WWW.ALVINANG.SG

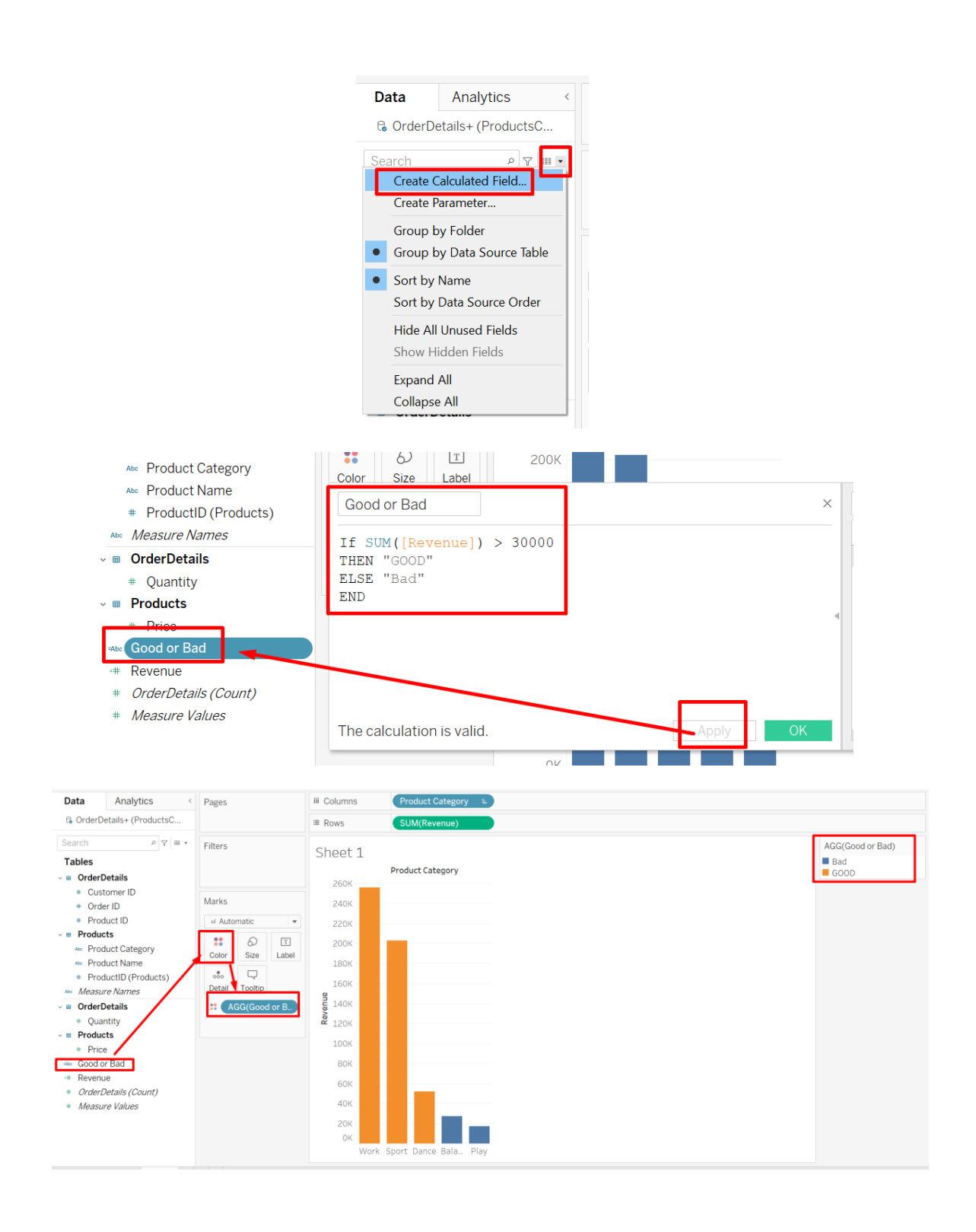

#### **B. GLOBAL SUPERSTORE.XLSX**

| Tableau Public - Boo<br>File Data Worksheet                                                                       | k1<br>Dashboard S | Story Analysis Map Form                    | at Server Window Hel    | lp                                |                                          |                                                                              | - ¤ ×                 |
|----------------------------------------------------------------------------------------------------|-------------------|--------------------------------------------|-------------------------|-----------------------------------|------------------------------------------|------------------------------------------------------------------------------|-----------------------|
| $\leftrightarrow$ $\leftrightarrow$ $\rightarrow$                                                                 | C,                |                                            | 🗗 të të 🖉               | • 🖉 - 🗊 🕸 Sta                     | andard + 🗐                               | · Ţ                                                                          | 🖬 Show Me             |
| Data Analy                                                                                                    | tics <            | Pages                                      | iii Columns             |                                   |                                          |                                                                              |                       |
| 🗞 Orders (global_s                                                                                                | uperstor          |                                            | ≡ Rows                  | Sub-Category                      |                                          | u may search                                                                 | out the function here |
| Search<br>Create Calculated                                                                                       | Field             | Filters                                    | Sheet 2                 | ×                                 |                                          |                                                                              |                       |
| Group by Folder<br>Group by Data So                                                                               | urce Table        | Results are computed<br>RUNNING_SUM (SUM ( | along Table (across)    |                                   | runnin ×<br>RUNNING_AVG                  | Returns the running<br>sum of the given                                      |                       |
| Sort by Name     Sort by Data Sour                                                                                | ce Order          | 2                                          |                         |                                   | RUNNING_CO<br>RUNNING_MAX<br>RUNNING_MIN | expression, from<br>the first row in<br>the partition to<br>the current row. | u can read examples   |
| Hide All Unused F<br>Show Hidden Field                                                                            | ds                |                                            | 1                       |                                   | RUNNING_SUM                              | Example:                                                                     | how to use it         |
| Expand All<br>Collapse All                                                                                        |                   |                                            |                         |                                   | 1                                        | ofit])) = running<br>sum of Profit                                           | here                  |
| <ul><li>Discount</li><li>Profit</li><li>Quantity</li></ul>                                                        |                   |                                            |                         |                                   | L 1                                      | Example:<br>RUNNING_SUM(COUNT([<br>Profit])) = running<br>count of Profit    |                       |
| <ul> <li>Sales</li> <li>Sales Running S</li> <li>Shipping Cost</li> </ul>                                         | um                | The calculation is vali                    | D.<br>d. 1 Dependency - | efault Table Calculation Apply OK |                                          |                                                                              |                       |
| <ul> <li>Latitude (general</li> <li>Longitude (general</li> <li>Orders (Count)</li> <li>Measure Values</li> </ul> | ated)<br>erated)  |                                            |                         |                                   |                                          |                                                                              |                       |
| E Data Source                                                                                                    | Sheet 1 She       | eet 2 🖳 🖽 👊                                |                         |                                   |                                          |                                                                              |                       |

#### 1. RUNNING SUM

#### 🕸 Tableau Public - Book1

File Data Worksheet Dashboard Story Analysis Map Format Server Window Help

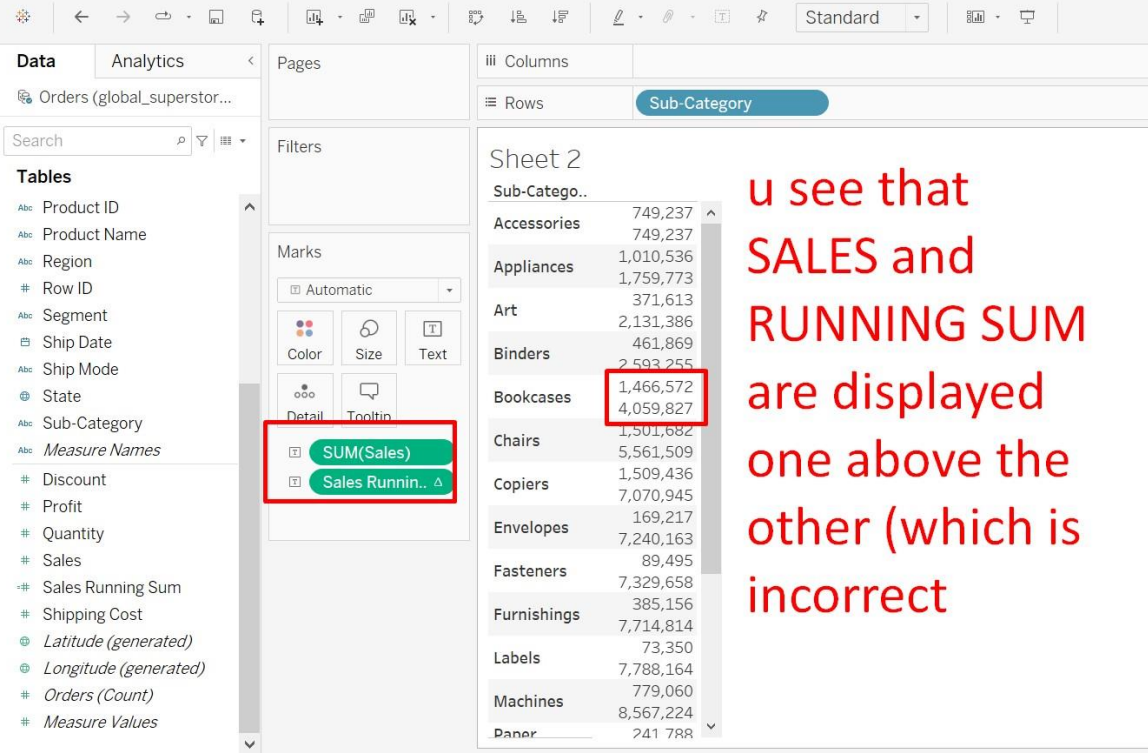

8 | P A G E

| Analytics                                               | Pages         |           |           | ill Columns                      | Measu                           | re Names                            |         |                |                | ᆛᄂ       |     |
|---------------------------------------------------------|---------------|-----------|-----------|----------------------------------|---------------------------------|-------------------------------------|---------|----------------|----------------|----------|-----|
| Orders (global_superstore                               |               |           |           | ≡ Rows                           | Sub-Ca                          | ategory                             |         |                | 10.004/000<br> |          |     |
| earch P                                                 | Filters       |           |           | Sheet 1                          |                                 | -                                   |         |                | 515            | 500      |     |
| ables<br>Product ID                                     | Meas          | ure Name  | s         | Sub-Catego                       | Sales                           | running su                          | click h | nere           | E              | hh.      | ab  |
| <ul> <li>Product Name</li> <li>Region</li> </ul>        | Marks         |           |           | Accessories<br>Appliances<br>Art | 749,237<br>1,010,536<br>371,613 | 749,237<br>1,759,773<br>2,131,386   | to dis  | play correctly | -              | 008      | 80  |
| Row ID                                                  | III Aut       | omatic    |           | Binders                          | 461,869                         | 2,593,255                           | to and  | play concerty  |                | 0 g o    | 00  |
| <ul> <li>Segment</li> <li>Ship Date</li> </ul>          | ::<br>Color   | ි<br>Size | T<br>Text | Bookcases<br>Chairs              | 1,466,572<br>1,501,682          | 4,059,827<br>5,561,509<br>7,070,845 |         |                |                |          |     |
| Ship Mode<br>State                                      | ooo<br>Detail |           |           | Envelopes<br>Fasteners           | 1,303,430<br>169,217<br>89,495  | 7,240,163<br>7,329,658              |         |                | ~              | MM       | ili |
| <ul> <li>Sub-Category</li> <li>Measure Names</li> </ul> |               | Measure \ | /alues    | Furnishings<br>Labels            | 385,156<br>73,350               | 7,714,814 7,788,164                 |         |                | 0,+0<br>0+0++  |          | H   |
| Discount<br>Profit                                      |               |           |           | Paper<br>Phones                  | 241,788                         | 8,809,012<br>10,515,836             |         |                | 1.1.1          | =:-      |     |
| Quantity<br>running sum                                 | Measur        | re Values |           | Storage<br>Supplies              | 1,126,813<br>242,811            | 11,642,649<br>11,885,460            |         |                | For text to    |          |     |
| <ul> <li>Sales</li> <li>Shipping Cost</li> </ul>        | runni         | ng sum    | ۵         | Tables                           | 757,042                         | 12,642,502                          |         |                | 1 or more      | Dimensio | ons |
| Latitude (generated)                                    | _             |           |           |                                  |                                 |                                     |         |                | 1 or more      | Measure  |     |
| Orders (Count)                                          |               |           |           |                                  |                                 |                                     |         |                |                |          |     |
| Measure Values                                          |               |           |           |                                  |                                 |                                     |         |                |                |          |     |

# **9** | P A G E

#### COPYRIGHTED BY DR ALVIN ANG WWW.ALVINANG.SG

# **10** | P A G E

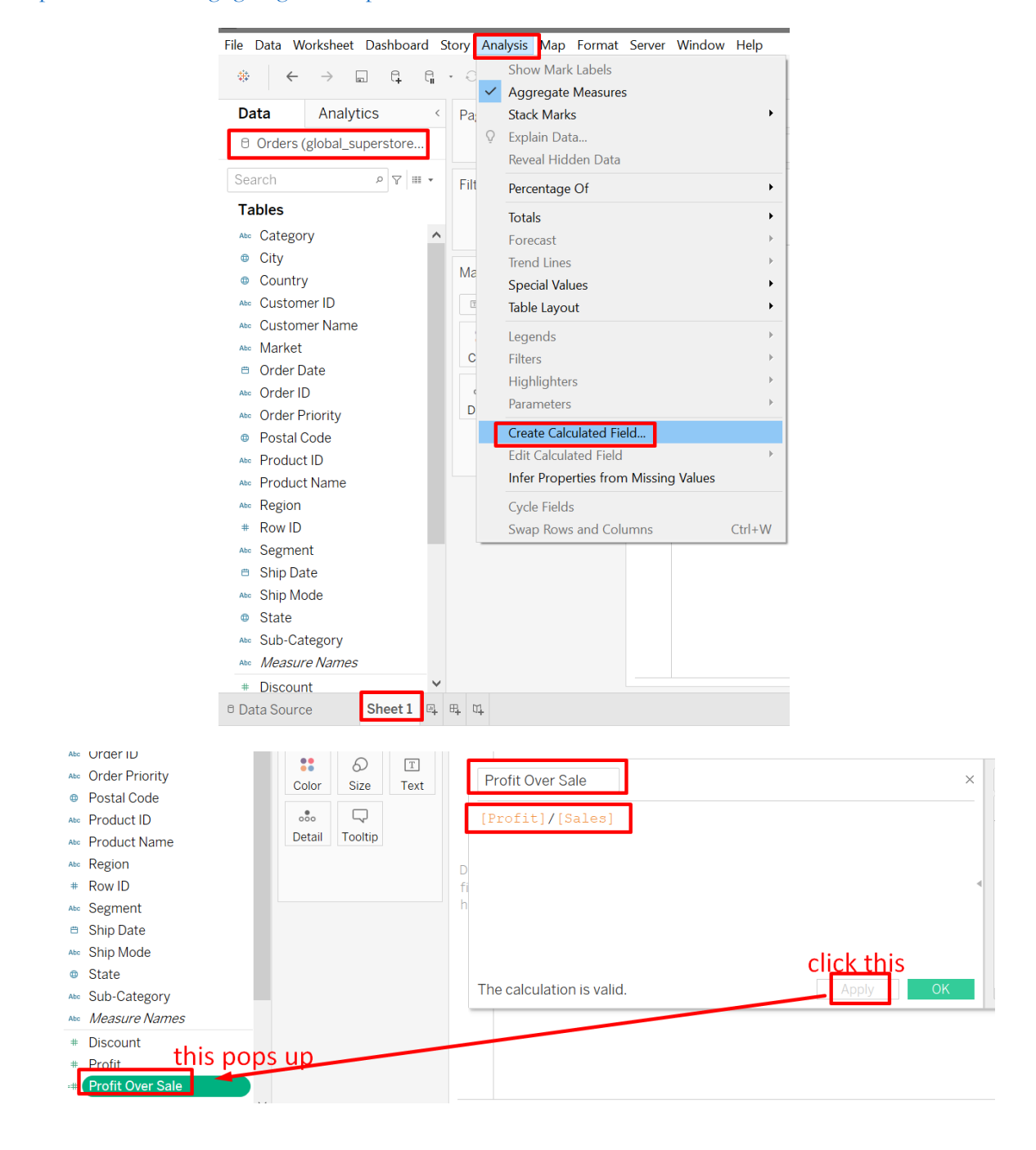

https://www.alvinang.sg/s/global superstore 2016.xlsx

2. PROFIT / SALES

#### COPYRIGHTED BY DR ALVIN ANG WWW.ALVINANG.SG

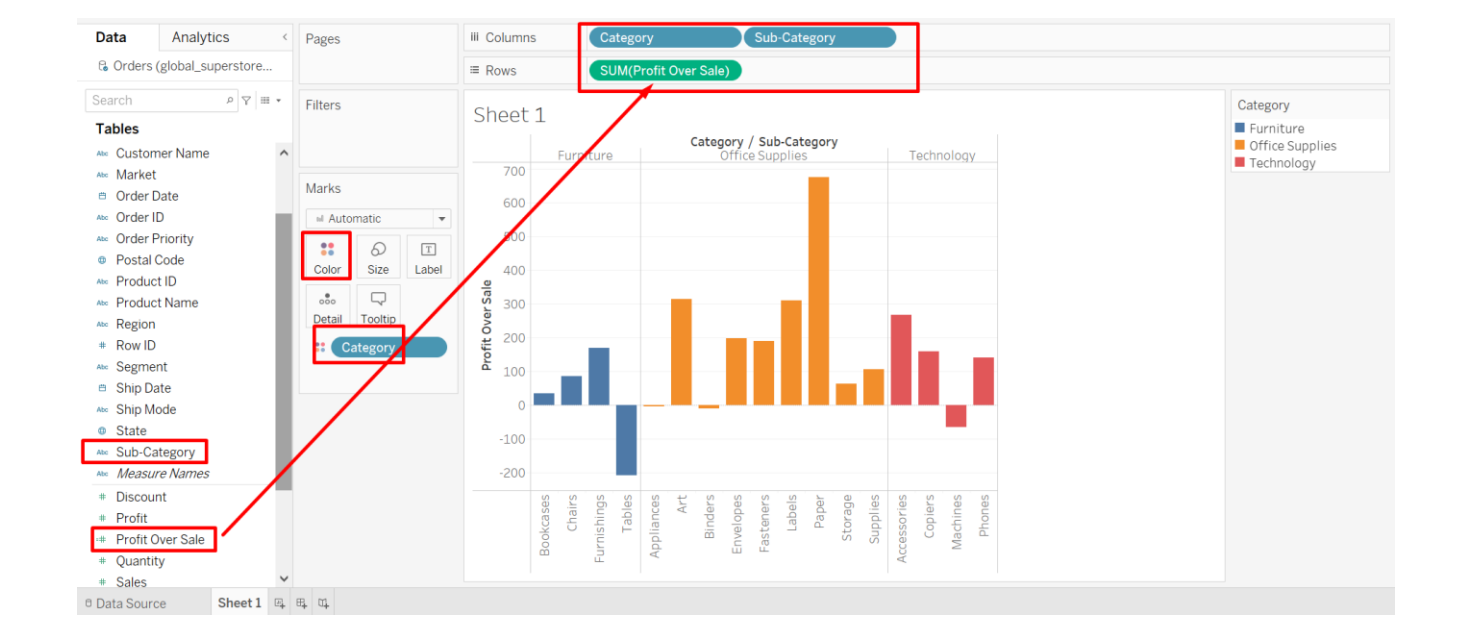

#### 3. RUNNING TOTAL

#### https://www.alvinang.sg/s/global\_superstore\_2016.xlsx

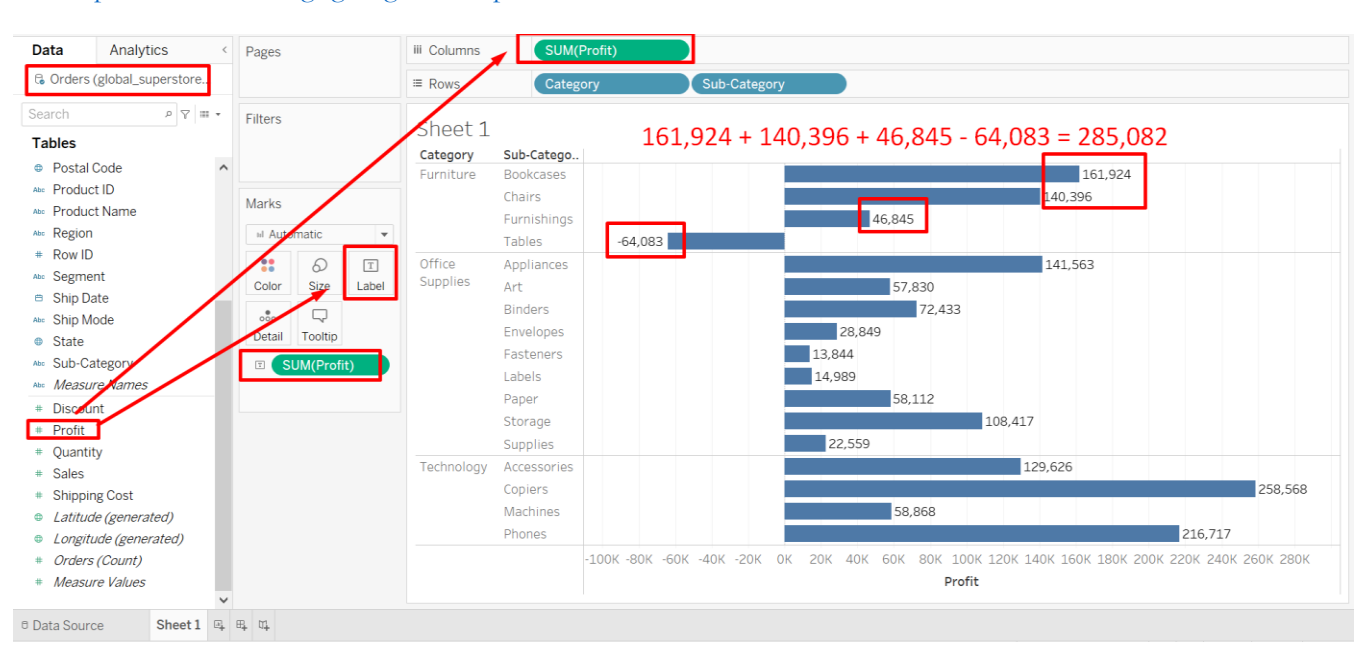

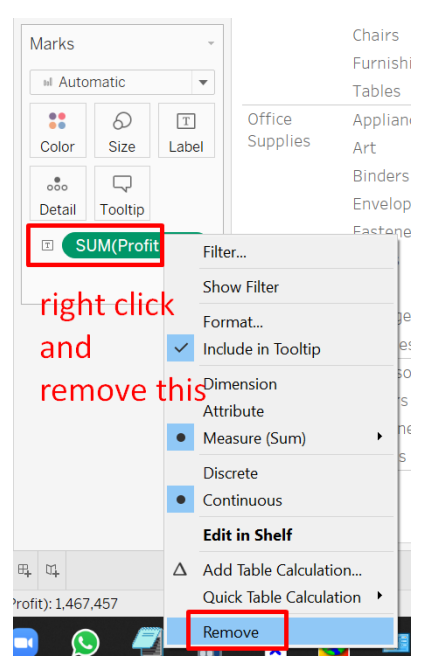

#### **12** | P A G E

#### COPYRIGHTED BY DR ALVIN ANG WWW.ALVINANG.SG

# **13** | P A G E

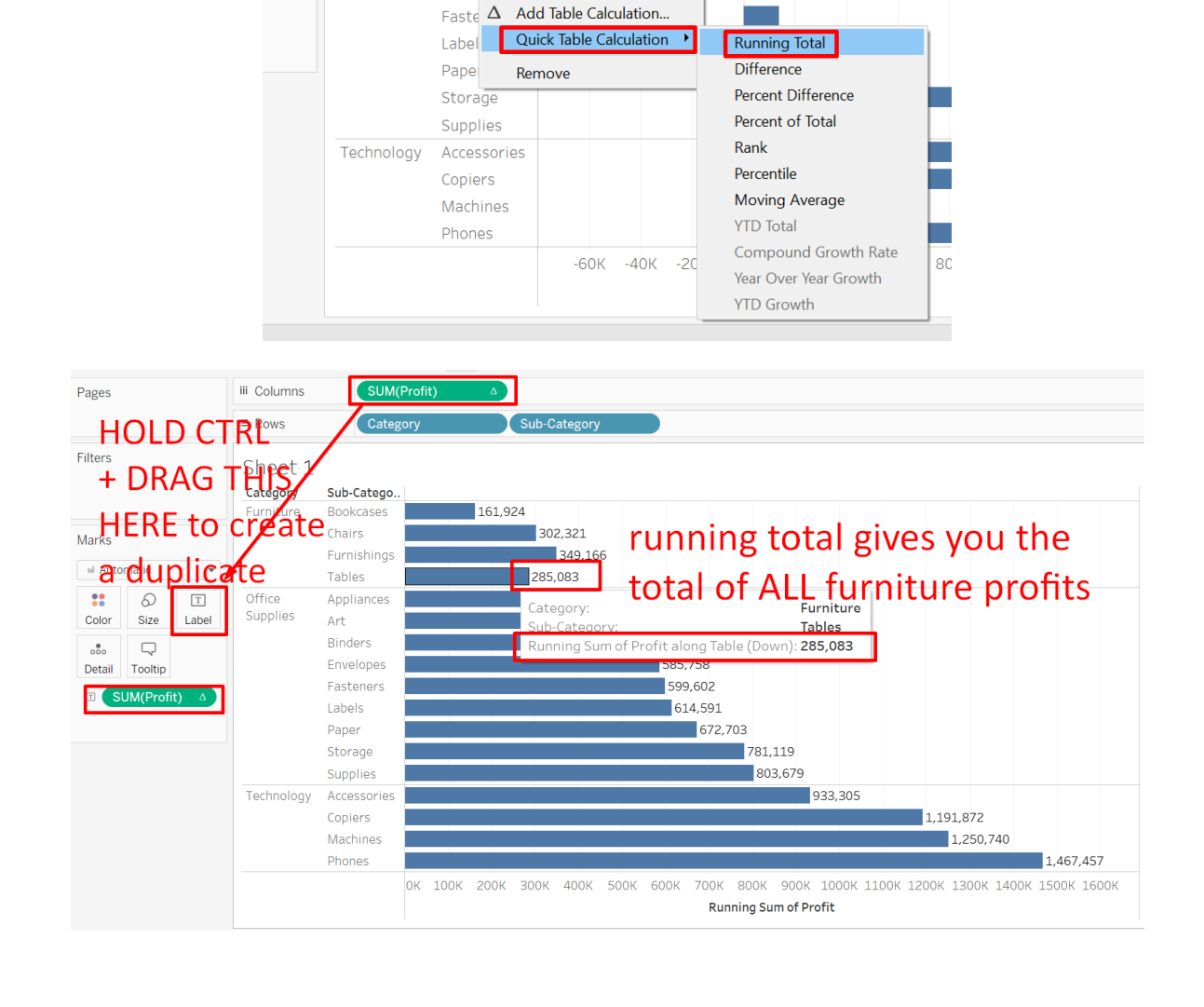

iii Columns

Sheet 1

Category Furniture

Office

Supplies

-

Т

Label

≡ Rows

SUM(Profit) Filter...

Show Filter

Include in Tooltip

Measure (Sum)

•

Format... Show Header

Dimension

Attribute

Discrete

Continuous

Edit in Shelf

Sub-( 🗸

Book 🗸

Table 💧

Chair

Furni

Appli

Art 😱

Binde

Envel

#### 4. URGENCY OF ORDER PRIORITY

https://www.alvinang.sg/s/global\_superstore\_2016.xlsx

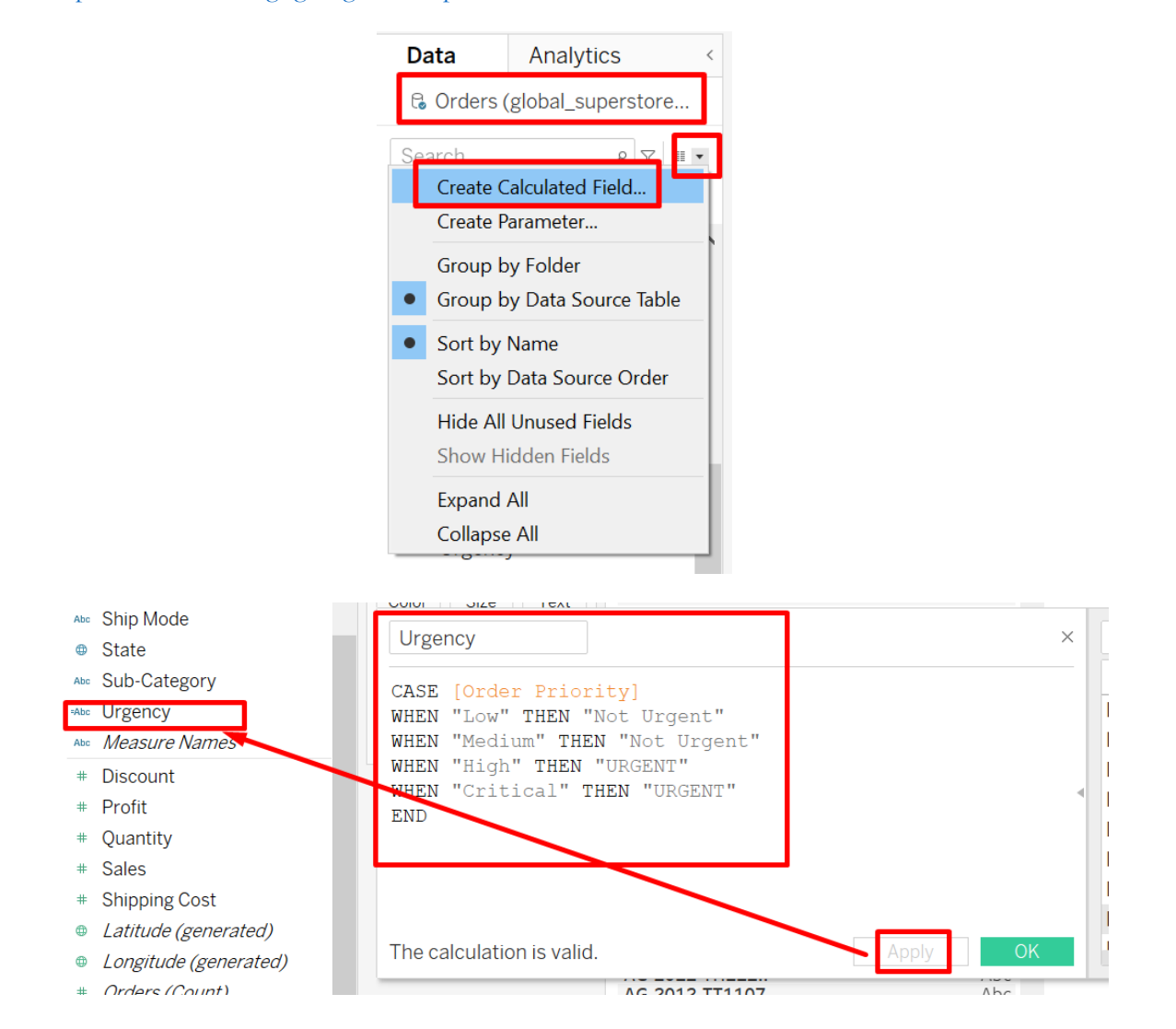

#### Search ף ₩ ד Filters Urgency Sheet 2 Tables Not Urgent Order Priority Critic.. High Low Medi.. URGENT Abc Product ID ^ Order ID AE-2012-P0886.. AE-2014-EB4110.. ~ Abc Product Name Marks Abc Region AE-2014-MY738.. AE-2015-GH466.. # Row ID Automatic -AE-2015-JD5790.. AE-2015-PG882.. Abc Segment :: 6 Т AG-2012-AA645.. Ship Date AG-2012-AC420. AG-2012-AH210. Color Size Label E Abc Ship Mode AG-2012-AJ7803.. AG-2012-AS285.. AG-2012-BC112.. 000 $\Box$ State Detail Tooltip Sub-Catego AG-2012-BM178.. AG-2012-BM178.. Abo Urgency :: ( Urgency AG-2012-CC2370.. AG-2012-DB321.. Abc Measure Names ... Urgency # Discount AG-2012-DH367.. AG-2012-DK283. AG-2012-EG390. # Profit AG-2012-JH5985.. AG-2012-MW82.. AG-2012-MW82.. # Quantity # Sales AG-2012-0T873. # Shipping Cost AG-2012-R0978.. 2 Latitude (generated)

iii Columns

≡ Rows

<u>ℓ</u> • Ø • I \$

Standard 🔻 💷 · 🐺 😪

**#** 

Data

Data Source

 $\leftarrow$ 

Analytics

Corders (global\_superstore...

< Pages

Sheet 1 Sheet 2 🖳 🖽 🖽

# 15 | PAGE

#### 5. USING PARAMETER TO CREATE DYNAMIC VIEWS

https://www.alvinang.sg/s/global\_superstore\_2016.xlsx

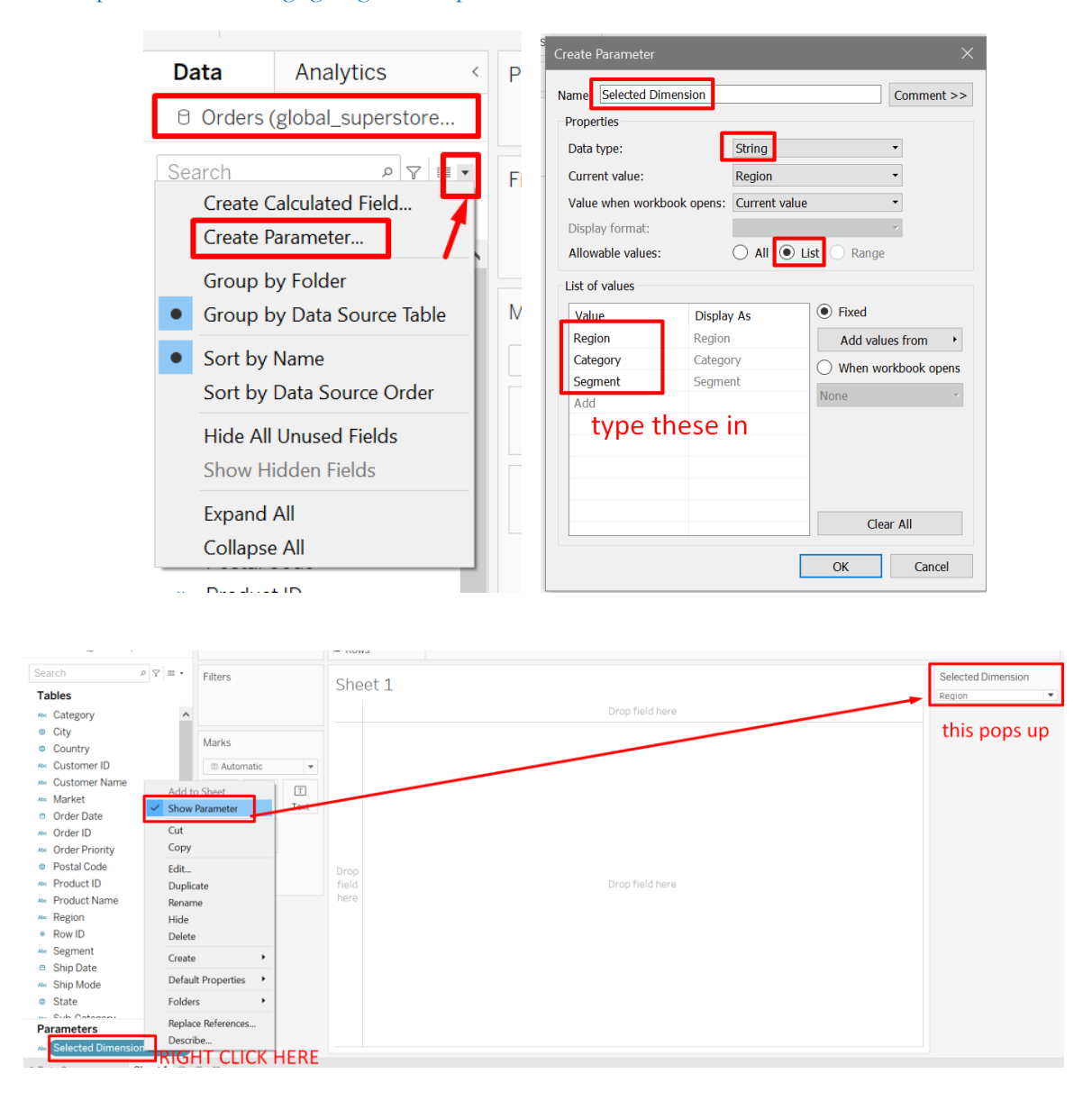

#### **16** | P A G E

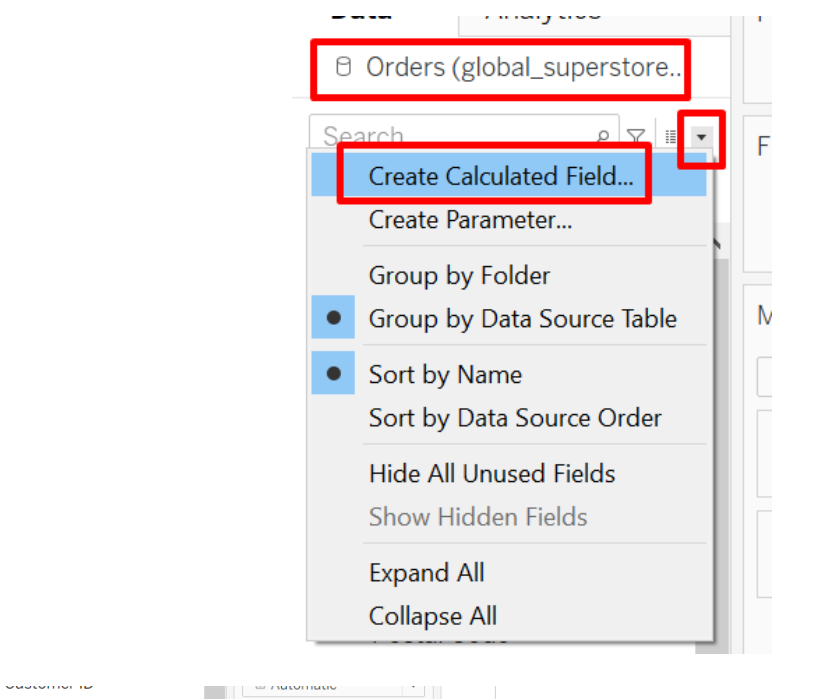

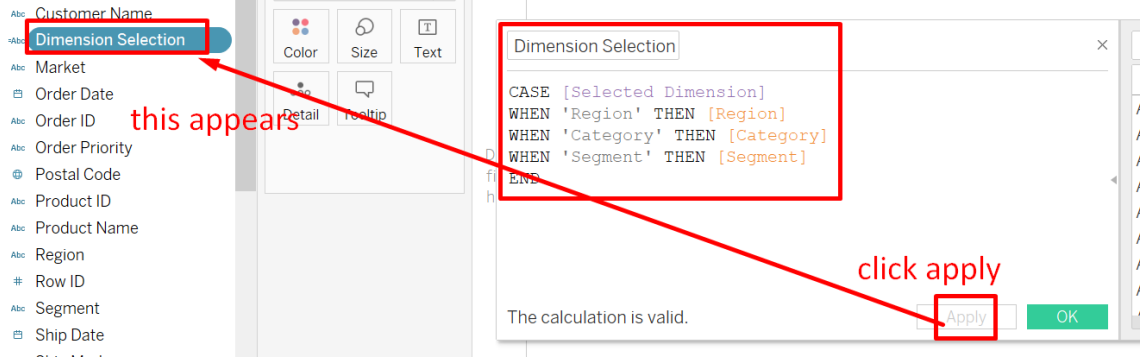

# **17** | P A G E

#### COPYRIGHTED BY DR ALVIN ANG WWW.ALVINANG.SG

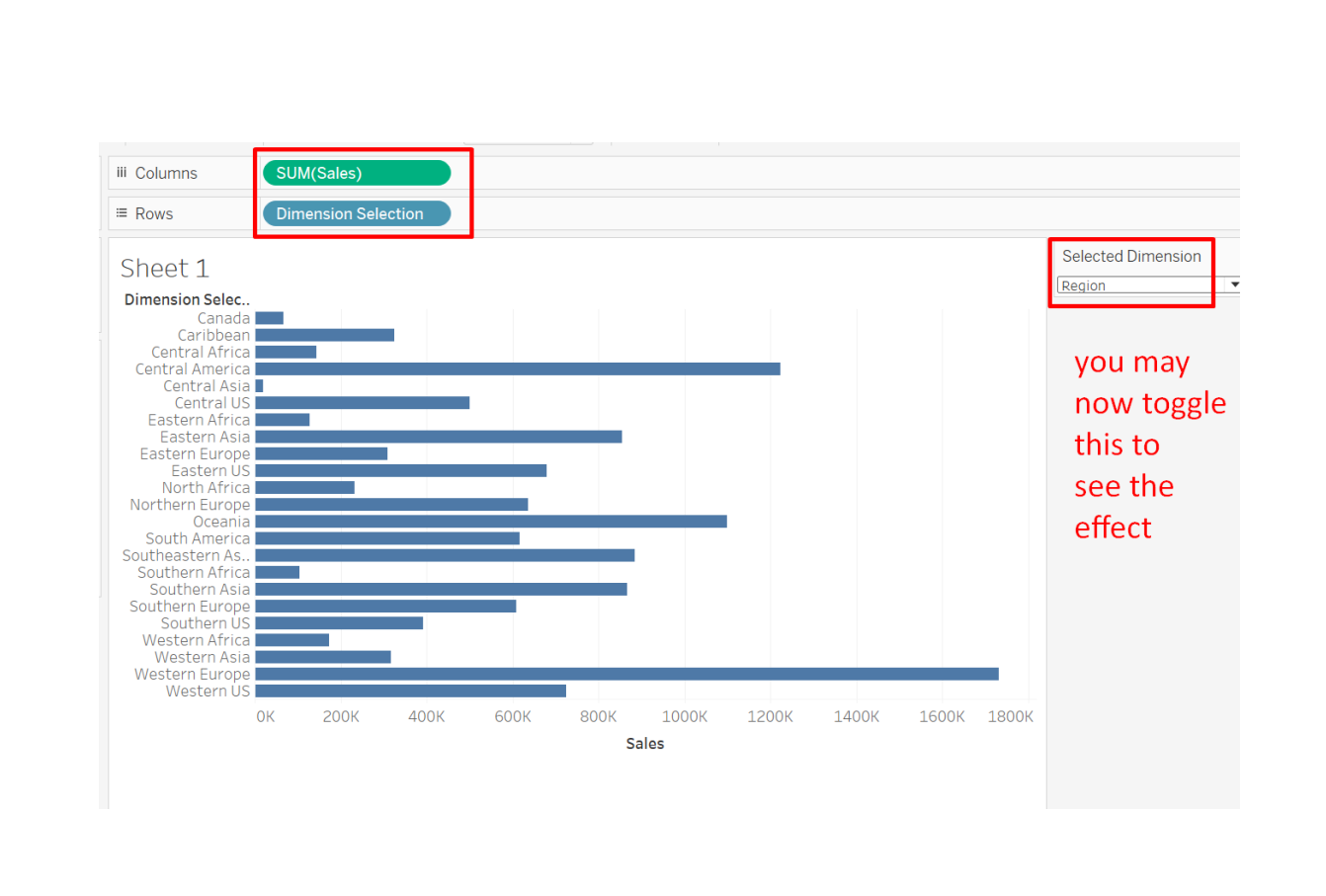

#### C. SAMPLE SUPERSTORE.XLSX

https://www.alvinang.sg/s/Sample-Superstore-USA.xls

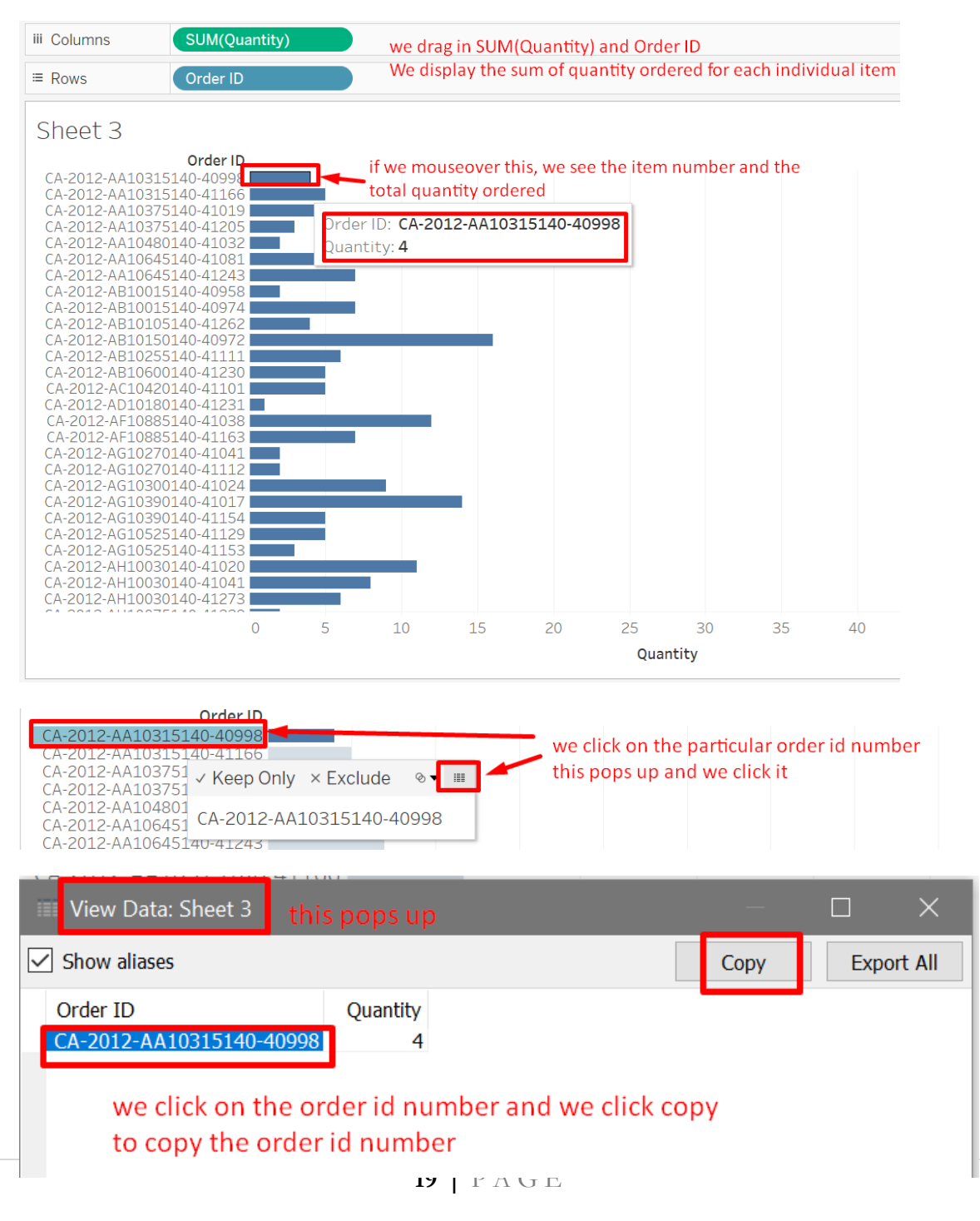

#### 1. DOUBLE CHECKING OUR DATA

#### COPYRIGHTED BY DR ALVIN ANG WWW.ALVINANG.SG

| 258 | 335; 5 CA-2012-AA10315140-40998 | 03/30/2012 | 04/04/2012 Standard Cla AA  | -10315140 Alex Avila   |              | 94122 San Francise | California | United State Western US   |          |                 | ce Suppl <mark>P</mark> Bi  |              | GBC DocuBP         |             | 2           |   |
|-----|---------------------------------|------------|-----------------------------|------------------------|--------------|--------------------|------------|---------------------------|----------|-----------------|-----------------------------|--------------|--------------------|-------------|-------------|---|
| 259 | 32456 CA-2015-AA 10315140-42165 | 0.30/2015  | 07/05/2015 Standard Cla AA  | -10315140 Alex Avila   |              |                    |            | United State: Central US  |          | OFF-AP-336P Off | ce Suppl <mark>i</mark> •Ap |              | Belkin 325V/       |             |             |   |
| 260 |                                 | 03/04/2014 | 03/09/2014 Standard Cla AA  | -10315140 Alex Avila   |              |                    |            | United State® Central US  |          | TEC-PH-562• Tec |                             |              | Polycom VVP        |             | <b>4</b> 3. |   |
| 261 |                                 | 10/04/2015 | 10/07/2013 First Class A/   | -10315140 Alex Avila   |              | 94109 San Francise | California | United State Western US   |          | OFF-ST-626 Off  | ce Suppl∎St                 |              | Tenex Perso        | \$26.96     | 2.          |   |
| 262 | 36498 CA-2014-AA10315140-41702  | 03/04/2014 | 09/2014 Standard Clar A#    | -10315140 Alex Avila   | Consumer     | 78664 Round Rock   | Texas      | United State? Central US  | USCA     | TEC-AC-6339 Tec | hnology Ac                  | cessories    | Verbatim 25 🕨      | \$41.72     |             |   |
| 263 | 335 7 CA-2012-AA10315140-40998  | 03/30/2012 | 04/04 2012 Standard Clar A# | -10315140 Alex Avila   |              | 94122 San Francise | California | United State Western US   |          | OFF-AP-424P Off | ce Suppl⊩Ap                 |              | Fellowes Ad        | \$52.98     | 2           |   |
| 264 | 387. 5 24 2012 44 402 10 11 10  | 09/14/2012 | 09/19/2010 Standard Clar A# | -10315140 Alex Avila   |              | 10011 New York Cit | New York   | United State® Eastern US  |          | OFF-FA-6129 Off | ce Supple Fa                |              |                    | \$14.94     |             |   |
| 265 | 32457 CA-2015-AA10315140 42185  |            | 07/05/2015 Stondard Clar A# | -10315140 Alex Avila   |              |                    |            | United State® Central US  |          |                 | ce Suppl∎ Bi                |              | Avery Bindin       | \$11.54     | 4           |   |
| 266 | 38766 CA-2012-AA105 3140-411    | 09/14/2012 | 09/19/2012 Stands 1 Clar A# | -10315140 Alex Avila   |              | 10011 New York Cit | New York   | United State® Eastern US  |          | FUR-FU-517 Fur  |                             |              | Master Caste       | \$14.56     | 2           |   |
| 267 | 36496 CA-2014-AA103 5140-41702  | 0/04/2014  | 03/09/2014 Standard C AA    | -10315140 Alex Avila   |              |                    |            | United State® Central US  |          | OFF-FA-2890 Off | ce Suppl∎ Fa                |              | Acco Banker        | \$2.3       |             |   |
| 268 | 38448 CA-2015-AG10 30140-42361  | 12/23/2 15 | 12/26/2015 Second Clase     | 1033014P Alex Grays    | o▶ Consumer  |                    |            | United State: Western US  |          | FUR-TA-506 Fur  |                             |              | Lesro Round        | \$182.55    | 2           |   |
| 269 | 37455 CA-2014-AG10 30140-41855  |            | 8(06/2014 Second Class AC   | 6-1-33014P Alex Grays  | b Consumer   |                    |            | United States Central US  |          | TEC-AC-607 Tec  |                             |              | Sony Micro V       | \$167_28    | 12          |   |
| 270 | 37454 CA-2014-AG10 30140-41855  |            | 08/06.214 Second Class AC   | 5-10335 4P Alex Grays  | or Consumer  |                    |            | United State: Central US  |          | OFF-EN-632FOff  | ce Suppli Er                |              | lyvek lop-0        | S8 54       | 3           |   |
| 2/1 | 37491 CA-2015-AG1( 330140-42361 |            | 12/2//2015 Sondard Clar AC  | 5-10330140 Vex Grays   | or Consumer  |                    |            | United States Central US  |          | OFF-PA-643FOff  | ce Supple Pa                |              |                    | 5 0.88      |             |   |
| 2/2 | 35649 CA-2015-AG1/ 330140-42349 |            | 12/13/2015 Second Has AC    | 5-1033014F Alex Grays  | or Consumer  |                    |            | United State: Western US  |          | TEC-PH-489 Tec  | hnology Ph                  |              | Jackery Bar        | 15.84       |             |   |
| 2/3 | 39034 CA-2015-AG1 330140-42357  |            | 12/21/2015 First Class      | -10330140 Alex Gra, si | or Consumer  |                    |            | United States Southern US |          | OFF-AR-528 Off  | ce Supple Ar                |              |                    | 512.67      |             |   |
| 2/4 | 37489 CA-2015-AG1 7330140-42361 |            | 12/2//2015 Standard Cla AC  | 5-10-1014P Alex Grays  | a consumer   |                    |            | United States Central US  |          | OFF-PA-648POII  | ce Suppli Pa                |              |                    | \$25.9      |             |   |
| 275 | 35650 CA-2015-AG 1330140-42349  |            | 12/13/2015 Second Class AC  | 5-10330144 Yex Graysi  | or Contumer  |                    |            | United States Western US  |          | OFF-PA-658P Off | ce Supple Pa                |              | Aerox 225          | \$12.0      |             |   |
| 2/6 | 37490 CA-2015-AG 0330140-42361  |            | 12/2//2015 Standard Clar AC | 5-TUSSUTAP Alex CVSI   | or Consult   |                    |            | United States Central US  |          | UFF-DI-3/32 UII | ce Suppir Di                |              | Lardinal HOU       | 21.55       |             |   |
| 277 | 20055 UD 2042 AD 10245140-41272 |            | 01/02/2013 Second Class AF  | -TU345T40 Alex Russe   | a orporate   | 19145 Philadelphia |            | Funited States Eastern US |          | TEO DU 2022 TU  |                             |              | Non Stou Se        | 37.5.10     |             |   |
| 278 | 20020 CA 2012 AF 10345140-41272 |            | 00/14/2013 Second Class AP  | C-TUD45140 Alex Russe  | i Corpo de   | 70745 Avente       |            | United States Castell US  |          | FUD OU 4201 Fur |                             |              | Clear Sounds       | 251.50      |             |   |
| 2/9 | 27064 CA 2015-AP 10345140-41527 |            | 09/14/2013 Standard Clar AF | -10345140 Alex Russe   | Il Corporate | 77 70 Houston      |            | United States Central US  |          | TEC AC 510 Tex  |                             |              | Global Colline     | 5179.09     |             |   |
| 200 | 51004 CA-2015A1 10545140-42250  |            | 03/13/2013 Second Class Al  | (-10343146 Miex 1(0336 |              | 100 Houston        | 16885      | United States Central 05  | 0004     | 120-00-0100 100 | minology Ac                 | icessories i | Welliolex 11       | \$05.20     |             |   |
| <   |                                 |            |                             |                        |              |                    |            | STATE CTRUE               |          | بد الاختلاف الم |                             |              | and a set the last |             |             | > |
|     | 🕨 🛉 🛉 Orders Retu               | urns Pe    | ople                        |                        |              | we come            | Dack to    | excer, CTRL+F an          | u see th | at mueed, ti    | iai part                    | icular o     | ruer ID na         | s only a to | Juar Of     |   |
|     | _                               |            |                             |                        |              | 2 + 2 = 4 c        | orders     |                           |          |                 |                             |              |                    |             |             |   |
|     | -2012-AA10315140-40998 ~        |            | Find All Formatted          | Display Match          | i Case 🧕 F   | Reached the end o  | f the shee |                           |          |                 |                             |              |                    |             |             |   |
|     |                                 |            |                             |                        | - D. A.      |                    |            |                           |          |                 |                             |              |                    |             |             |   |

#### 2. ALOT / SOME / NOT MANY

# a) Try to spot the error...

| Corders (Sample - Superst                                                                               |                                                                   | ≡ Rows                                                              |
|----------------------------------------------------------------------------------------------------|-------------------------------------------------------------------|---------------------------------------------------------------------|
| Search P V Create Calculated Field<br>Create Parameter<br>Group by Folder                               | Filters<br>we come back to tableau<br>and create a new calculated | CA-201<br>CA-201<br><b>fie</b> (A-201<br>CA-201<br>CA-201<br>CA-201 |
| <ul> <li>Group by Data Source Table</li> <li>Sort by Name</li> <li>Sort by Data Source Order</li> </ul> | Automatic                                                         | CA-20<br>CA-20<br>CA-20<br>CA-20<br>CA-20                           |
| Hide All Unused Fields<br>Show Hidden Fields                                                            | Color Size Label                                                  | CA-201<br>CA-201<br>CA-201<br>CA-201                                |
| Expand All<br>Collapse All                                                                              | Detail Tooltip                                                    | CA-201<br>CA-201<br>CA-201                                          |

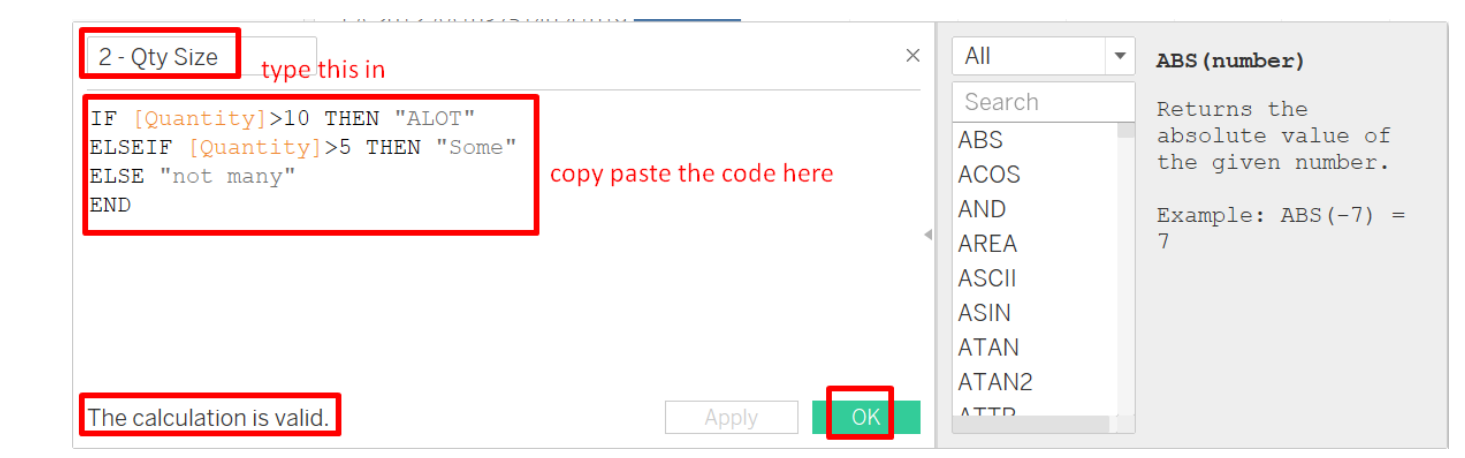

# **21** | P A G E

### CODE:

IF [Quantity]>10 THEN "ALOT"

ELSEIF [Quantity]>5 THEN "Some"

ELSE "not many"

END

| Data                                              | Analytics        | < Page                | 5                    |                         | iii Columns                    | SUM(QL                     | uantity)             |        |        |     |    |    |    |         |        |       |               |      |    |    |    |      |    |
|---------------------------------------------------|------------------|-----------------------|----------------------|-------------------------|--------------------------------|----------------------------|----------------------|--------|--------|-----|----|----|----|---------|--------|-------|---------------|------|----|----|----|------|----|
| 🗟 Orders (                                        | Sample - Superst |                       |                      |                         | ≔ Rows                         | Order ID                   |                      | 2 - Qt | y Size |     |    |    |    |         |        |       |               |      |    |    |    |      |    |
| Search                                            | e الله م         | you see i<br>has beer | hat a nev<br>created | w Calcula<br>at the Lef | ted Field<br>TOrder ID         |                            | 2 - Qty Size         |        |        |     |    |    |    |         |        |       |               |      |    |    |    |      |    |
| Tables                                            |                  | panel                 |                      |                         | CA-2012-AA103<br>CA-2012-AA103 | 15140-40998<br>15140-41166 | not many<br>not many |        |        |     |    |    |    |         |        |       |               |      |    |    |    |      | ^  |
| -Abc 2 - Date                                     | Calculation      | ^                     |                      |                         | CA-2012-AA103<br>CA-2012-AA103 | 75140-41019<br>75140-41209 | not many<br>not many |        |        |     |    |    |    |         |        |       |               |      |    |    |    |      |    |
| Abc 2 - Qty S                                     | Size             | Mark                  | 5                    |                         | CA-2012-AA104<br>CA-2012-AA106 | 80140-41032<br>45140-41081 | not many<br>not many |        |        |     |    |    |    |         |        |       |               |      |    |    |    |      |    |
| © City                                            | ,                | of A                  | utomatic             | Ŧ                       | CA-2012-AA100<br>CA-2012-AB100 | 45140-4124:<br>15140-40958 | not many             |        |        |     |    |    |    |         |        |       |               |      |    |    |    |      |    |
| Country<br>Custom                                 | or ID            | ::                    | 0                    | Т                       | CA-2012-AB100<br>CA-2012-AB101 | 05140-41262                | not many             |        |        |     |    |    |    | abellir | ig per | ordei | n app<br>r id | ears |    |    |    |      |    |
| Am Custom                                         | er Name          | Colo                  | r Size               | Label                   | CA-2012 AB102                  | 55140-41111                | Some                 |        |        |     |    |    | -  | ALOT    |        |       |               |      |    |    |    |      |    |
| Abo Market                                        |                  | ooo<br>Deta           | il Tooltin           |                         | CA-2012-AB100<br>CA-2012-AC104 | 00140-41230<br>20140-41101 | not many<br>not many |        |        |     |    |    | -  | not m   | any    |       |               |      |    |    |    |      |    |
| <ul> <li>Order D</li> <li>Amo Order IE</li> </ul> | )                | Detta                 | Toolup               |                         | CA-2012-AD101<br>CA-2012-AF108 | 80140-41231<br>85140-41038 | not many<br>not many |        |        |     |    |    |    |         |        |       |               |      |    |    |    |      |    |
| Abc Order P                                       | riority          |                       |                      |                         | CA-2012-AF108                  | 85140-41163                | Some                 |        |        |     |    |    |    |         |        |       |               |      |    |    |    |      |    |
| Postal C<br>Product                               | Code             |                       |                      |                         | CA-2012-AG102<br>CA-2012-AG102 | 70140-4104                 | not many             |        |        |     |    |    |    |         |        |       |               |      |    |    |    |      |    |
| Ate Product                                       | Name             |                       |                      |                         | CA-2012-AG103                  | 90140-41024                | Some                 |        |        |     |    |    |    |         |        |       |               |      |    |    |    |      |    |
| Abo Region                                        |                  |                       |                      |                         | CA-2012-AG103                  | 90140-41154                | not many             |        |        |     |    |    |    |         |        |       |               |      |    |    |    |      |    |
| # Row ID                                          |                  |                       |                      |                         | CA-2012-AG105<br>CA-2012-AG105 | 25140-41129<br>25140-4115  | not many             |        |        |     |    |    |    |         |        |       |               |      |    |    |    |      |    |
| A Shin Da                                         | to .             | ~                     |                      |                         | CA-2012-AH100                  | 30140-41020                | not many<br>Some     |        |        |     |    |    |    |         |        |       |               |      |    |    |    |      | ~  |
| Paramete                                          | rs               |                       |                      |                         |                                |                            | 0                    | 2      | 4      | 5 8 | 10 | 12 | 14 | 16      | 18     | 20    | 22            | 24   | 26 | 28 | 30 | 32 3 | 34 |
| Abc 2 - Date                                      | Parameter        |                       |                      |                         |                                |                            |                      |        |        |     |    |    |    | Quant   | ity    |       |               |      |    |    |    |      |    |
| # 2 - Top                                         | N Parameter      |                       |                      |                         |                                |                            |                      |        |        |     |    |    |    |         |        |       |               |      |    |    |    |      |    |

Notice the above... "Not Many" is more than "Some"? "Some" is more than "Not Many"? ....

There's something wrong with the code!

Can you find out where's the error?

# **22** | P A G E

b) Correct Answer

JUCCUL

Alot Not MAny Some

```
IF SUM([Quantity])>10 THEN "ALOT"
ELSEIF SUM([Quantity])>5 THEN "Some"
ELSE "not many"
END
```

# IF SUM([Quantity])>10 THEN "ALOT"

ELSEIF SUM([Quantity])>5 THEN "Some"

ELSE "not many"

#### END

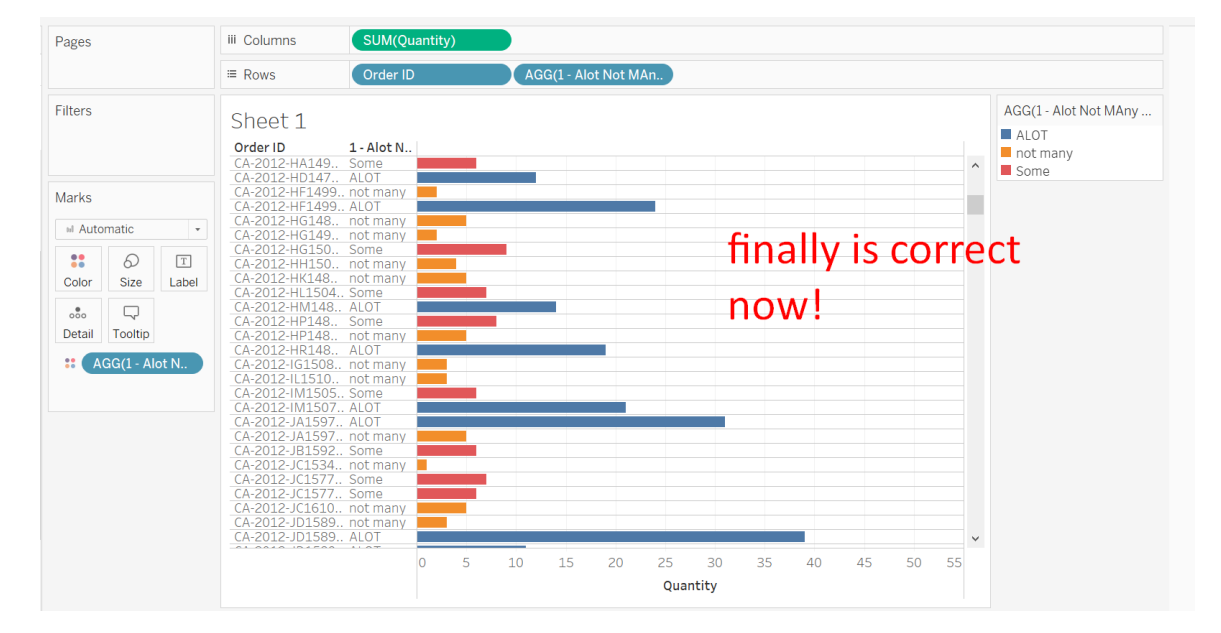

**23** | P A G E

#### 3. LARGE / MEDIUM / SMALL ORDERS

https://www.alvinang.sg/s/Sample-Superstore-USA.xls

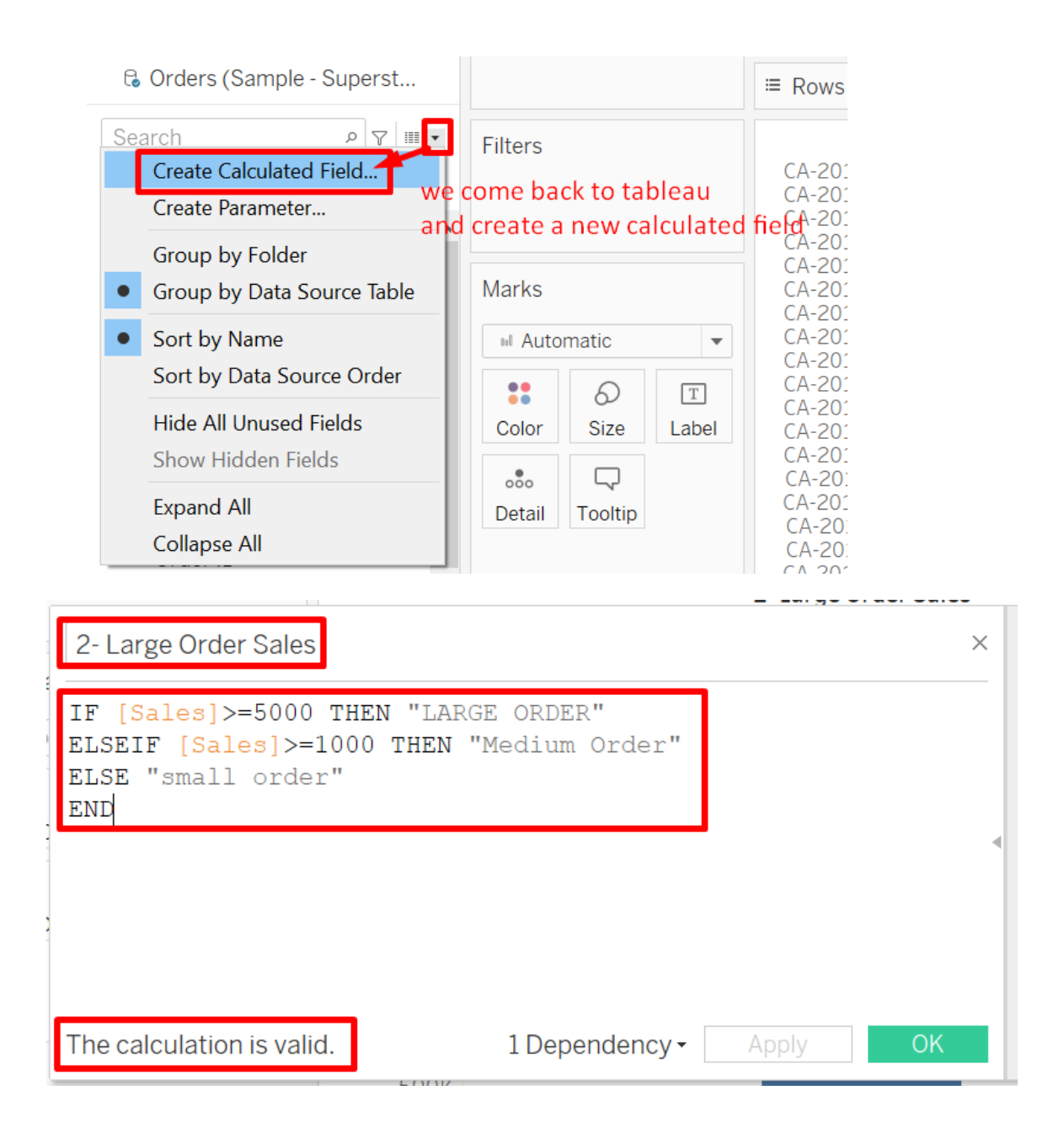

#### **24** | P A G E

#### Code:

IF [Sales]>=5000 THEN "LARGE ORDER"

ELSEIF [Sales]>=1000 THEN "Medium Order"

ELSE "small order"

END

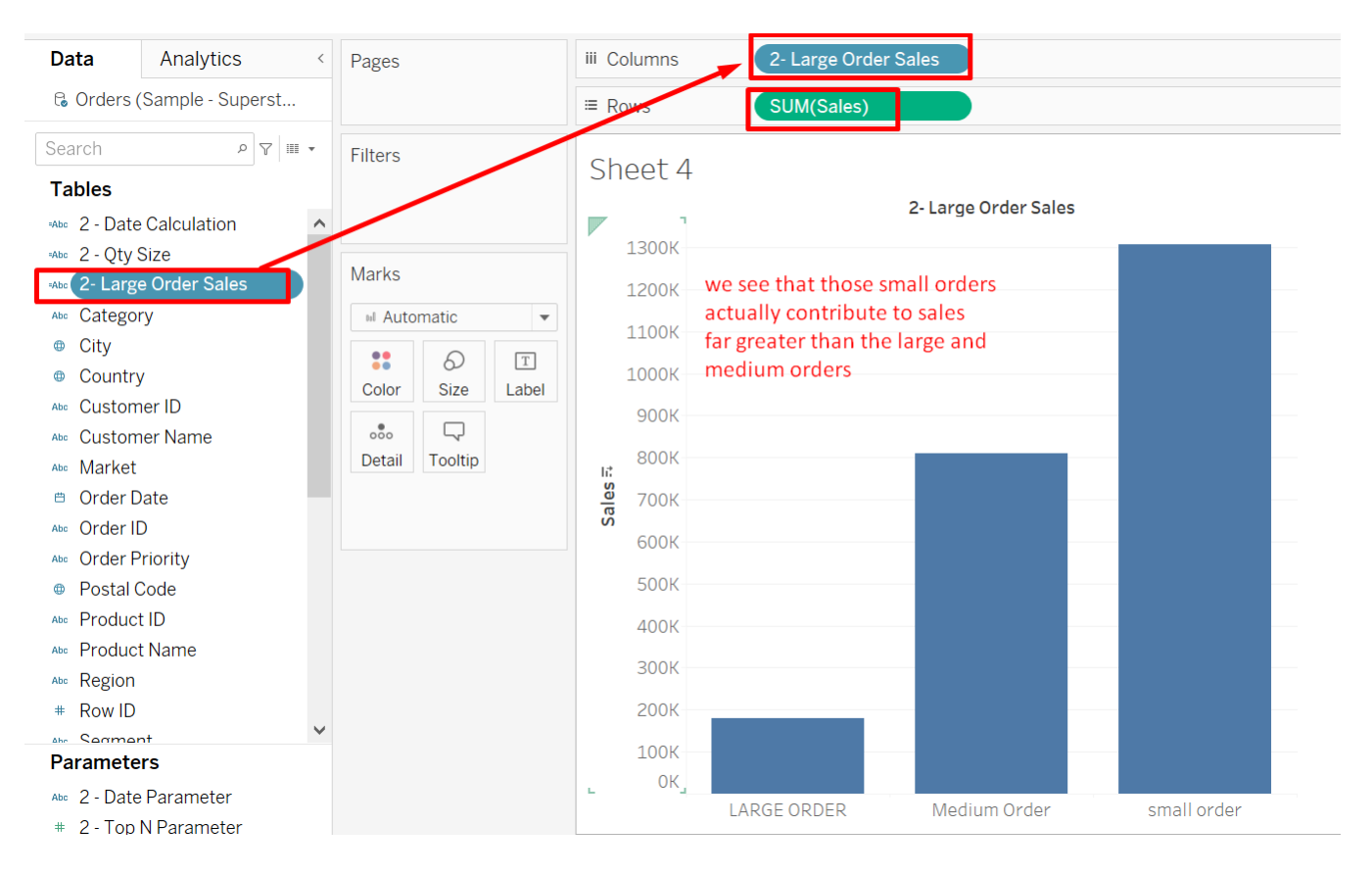

### 25 | PAGE

### 4. NEGATIVE PROFITS

https://www.alvinang.sg/s/Sample-Superstore-USA.xls

| G Orders (Sample - Superst                          |                                                              | ≡ Rows                                                      |
|-----------------------------------------------------|--------------------------------------------------------------|-------------------------------------------------------------|
| Search                                              | Filters<br>come back to tableau<br>create a new calculated f | CA-20:<br>CA-20:<br>iefcA-20:<br>CA-20:<br>CA-20:<br>CA-20: |
| Sort by Name                                        | M Automatic 💌                                                | CA-201<br>CA-201<br>CA-201                                  |
| Sort by Data Source Order<br>Hide All Unused Fields | Color Size                                                   | CA-20:<br>CA-20:<br>CA-20:<br>CA-20:                        |
| Expand All<br>Collapse All                          | ooo<br>Detail Tooltip                                        | CA-20:<br>CA-20:<br>CA-20:<br>CA-20:<br>CA-20:              |

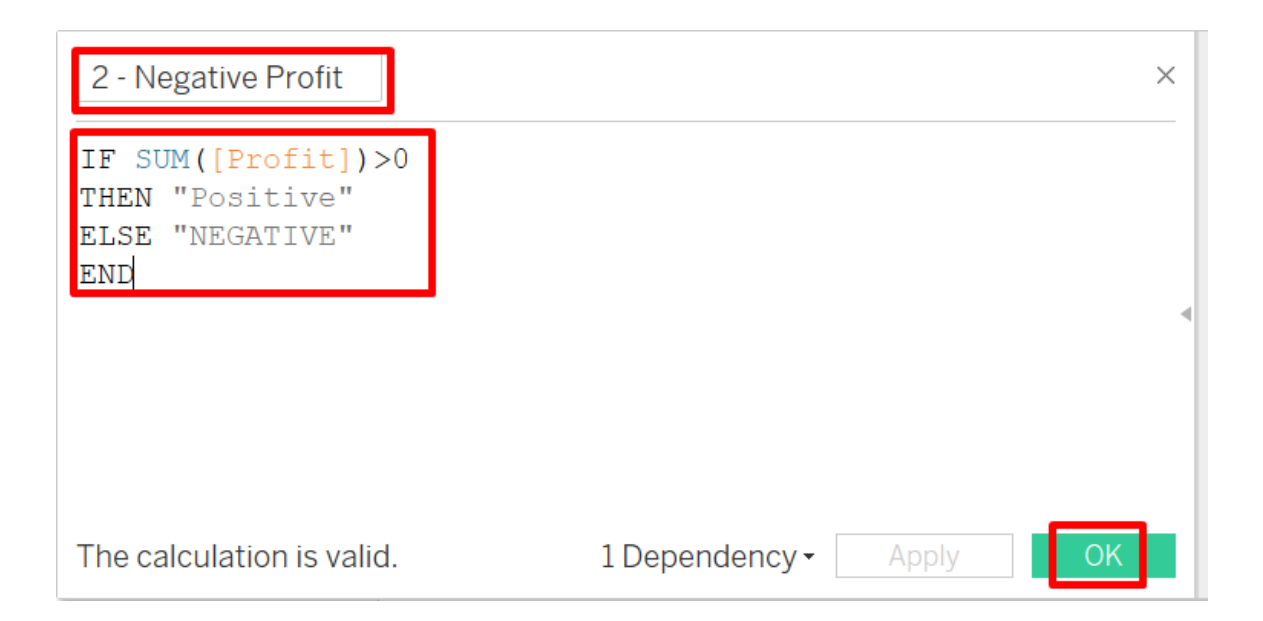

# **26** | P A G E

#### Code:

IF SUM([Profit])>0

THEN "Positive"

ELSE "NEGATIVE"

END

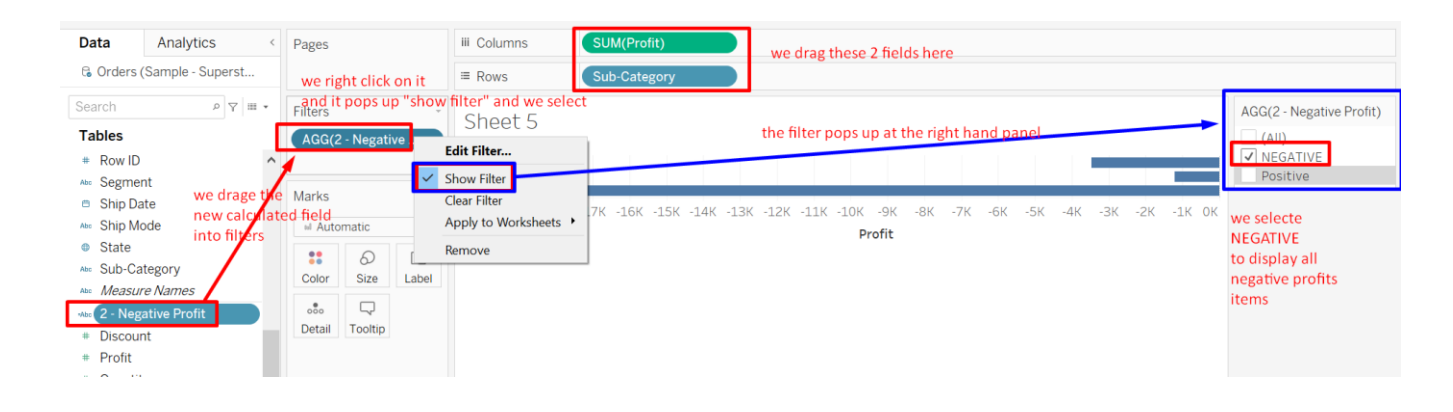

### 27 | P A G E

5. CREATING A TOGGLE TO VIEW SALES VIA YEAR / QUARTER / MONTH...

|                                                                     |                                   |                                                                                                    |                                                   | Create Parameter                                                                                                    |             |
|---------------------------------------------------------------------|-----------------------------------|----------------------------------------------------------------------------------------------------|---------------------------------------------------|----------------------------------------------------------------------------------------------------|-------------|
| Data Analytics <                                                    | Pages                             | iii Columns                                                                                                    |                                                   |                                                                                                    | _           |
| 6 Orders (Sample - Superst                                          |                                   | ■ Rows                                                                                                    | Order Date)                                       | Name: 2 - Date Parameter                                                                                                    | Comment >>  |
| Search  P  Create Calculated Field                                  | Filters                           | Date Sheet                                                                                                    |                                                   | Properties                                                                                                    |             |
| Create Parameter<br>Group by Folder                                 |                                   | Year of<br>2012 49,544                                                                                                    |                                                   | Data type:                                                                                                    | Float       |
| Group by Data Source Table                                          | Marks                             | 2013 61,619<br>2014 81,727<br>2015 03,509                                                                                                    |                                                   | Current value:                                                                                                    | Float       |
| <ul> <li>Sort by Name</li> <li>Sort by Data Source Order</li> </ul> | 🗉 Automatic 👻                     | 2013 95,508                                                                                                    |                                                   | Value when workbook one                                                                                                    | String      |
| Hide All Unused Fields                                              | Color Size Text                   |                                                                                                    |                                                   | Display formati                                                                                                    | Date        |
| Show Hidden Fields                                                  |                                   |                                                                                                    |                                                   |                                                                                                    | Date & Time |
| Collapse All                                                        | Detail Tooltip                    |                                                                                                    |                                                   | Allowable values:                                                                                                    | Ist C Range |
| Profit                                                              | SOM(Profit)                       |                                                                                                    |                                                   | List of values                                                                                                    |             |
|                                                                     |                                   | Data type:<br>Current value:<br>Value when workt<br>Display format:<br>Allowable values:<br>Ust of values<br>Value<br>Year<br>Quarter<br>Month<br>Week<br>Day | String<br>Year<br>Quarter<br>Month<br>Week<br>Day |                                                                                                    |             |
| Data<br>& Order                                                     | Analytics                         | Pages                                                                                                    | III Columns<br>≡ Rows                             | Clear All Cancel  State State |             |
| Search                                                              | e Calculated Field                | Thers                                                                                                    | Date Sh                                           | eet                                                                                                    |             |
| Search<br>Create<br>Create                                          | e Calculated Field<br>e Parameter | THUGIS                                                                                                    | Date Sh<br>Year of                                | eet                                                                                                    |             |

**28** | P A G E

Apply OK

Ŧ

Τ

I Automatic

: 0

Detail Tooltip

SUM(Profit)

Color Size Text

Sort by Name

Expand All

Collapse All

Ab: Product ID Ab: Product Name

Abc Region # Row ID

Sort by Data Source Order

Hide All Unused Fields

Show Hidden Fields

Code:

CASE [2 - Date Parameter]

WHEN "Year" THEN STR (YEAR([Order Date]))

WHEN "Quarter" THEN STR (YEAR ([Order Date])) + "/Q" + DATENAME('quarter', [Order Date])

WHEN "Month" THEN DATENAME ('month', [Order Date]) + "" + STR (YEAR ([Order Date]))

WHEN "Week" THEN "Week" + STR (DATEPART ('week',[Order Date]))

WHEN "Day" THEN STR (DATE ([Order Date]))

END

| 2 - Date Calculation ×                                                                                                    | All                                           | ABS (number)                                                                     |
|----------------------------------------------------------------------------------------------------|-----------------------------------------------|----------------------------------------------------------------------------------|
| CASE [2 - Date Parameter]<br>WHEN "Year" THEN STR (YEAR([Order Date]))<br>WHEN "Quarter" THEN STR (YEAR ([Order Date])) + "/Q" + DATENi<br>WHEN "Month" THEN DATENAME ('month', [Order Date]) + "" + STI<br>WHEN " Week" THEN "Week" + STR ( DATEPART ('week', [Order Date<br>WHEN "Day" THEN STR (DATE ([Order Date]))<br>END | Search<br>ABS<br>ACOS<br>AND<br>AREA<br>ASCII | Returns the<br>absolute value of<br>the given number.<br>Example: ABS(-7) =<br>7 |
| copy paste the code here wait for the "valid" sign to pop up below<br>The calculation is valid.                                                                                                    | ASIN<br>ATAN<br>ATAN2                         |                                                                                  |

# **29** | P A G E

| Data          | Analytics         | <            |
|---------------|-------------------|--------------|
| 0 Orders (    | Sample - Superst  | o            |
| Search        | ۲ م               | III <b>•</b> |
| Tables        |                   |              |
| =Abc 2 - Date | Calculation       | ^            |
| Abc Categor   | гy                |              |
| City          | this pops up      | o l          |
| Country       | / in the left h   | and          |
| Abc Custom    | er I <b>panel</b> |              |
| Abc Custom    | ier Name          |              |
| Abc Market    |                   |              |
| 🖱 Order D     | ate               |              |
| Abc Order I   | )                 |              |
| Abc Order P   | riority           |              |
| Postal C      | Code              |              |
| Abc Product   | t ID              |              |

|                                   | Dubinooura De | огу линатурно типар         | · · ormat | 001401     |         | ٢                |                    |  |  |
|-----------------------------------|---------------|-----------------------------|-----------|------------|---------|------------------|--------------------|--|--|
| $\div$ $\leftarrow$ $\rightarrow$ |               | · · · ·                     |           | *          |         | <u>/</u> • Ø • I |                    |  |  |
| Data Analyt                       | ics <         | Pages                       |           | iii Colu   | imns    |                  |                    |  |  |
| Orders (Sample -                  | Superst       |                             |           | ≔ Row      | S       |                  |                    |  |  |
| Search                            | • III 7 9     | Add to Sheet                |           | Dat        | o Choot |                  | 2 - Date Parameter |  |  |
| Tables                            | ~             | Show Parameter              |           | Date Sheet |         |                  | Week               |  |  |
| 🐝 2 - Date Calculati              | on            | Cut                         |           |            | Dro     | p field here     |                    |  |  |
| Abc Category                      | 1             | Сору                        | E         |            |         |                  | this pops up       |  |  |
| Oity                              |               | Edit                        |           |            |         |                  | at the right hand  |  |  |
| Country                           |               | Duplicate                   |           |            |         |                  | paner              |  |  |
| Abc Customer ID                   |               |                             |           |            |         |                  |                    |  |  |
| Abs Customer Name                 |               | Hide                        |           |            | OD      |                  |                    |  |  |
| Abo Market                        |               | Delete                      |           | Drop       |         |                  |                    |  |  |
| Order Date                        |               | Create                      | •         | field      | Dro     | p field here     |                    |  |  |
| Abo Order ID                      |               |                             |           | here       |         |                  |                    |  |  |
| Abo Order Priority                |               | Default Properties  Folders |           |            |         |                  |                    |  |  |
| Postal Code                       |               |                             |           |            |         |                  |                    |  |  |
| Abo Product ID                    |               | Replace Reference           | es        |            |         |                  |                    |  |  |
| An 2 - Date Parameter             |               | Describe                    |           |            |         |                  |                    |  |  |
| # 2 - Top N Parame                | ter           |                             |           |            |         |                  |                    |  |  |
| B Data Source                     | Top N Darama  | tor Data Sheet              |           | 1          |         |                  |                    |  |  |
| U Data Source                     | rop is Parame | Lei Date Sheet              | -+ + U.   | +          |         |                  |                    |  |  |

#### Data Analytics iii Columns < Pages Corders (Sample - Superst... SUM(Sales) Rows Search ף ₩ ד Filter 2 - Date Parameter Date Sheet Tables Week -2 - Date Calculation Abc 2 - Date Calculation 120K Abc Category Marks 100K City 77,425 Country ₀ Bar -80K Abc Customer ID ••• 6 Т Sales Abc Customer Name 45 9R7 60K Color Size Label Abc Market $\Box$ 000 Ghow mark labels Order Date 14,466 Detail Tooltip Label Appearance Abc Order ID Abc Order Priority Text: Font: Tableau Book, 9pt, A.. 🗸 Postal Code Alignment: Automatic Abc Product ID Week8 Week10 Week12 Parameters Marks to Label

All

Min/Max

Options

. . ... Selected

Highlighted

鞋

←

Abc 2 - Date Parameter

# 2 - Top N Parameter

- - - -

C, 1 - 0 - T A

>

Standard

•

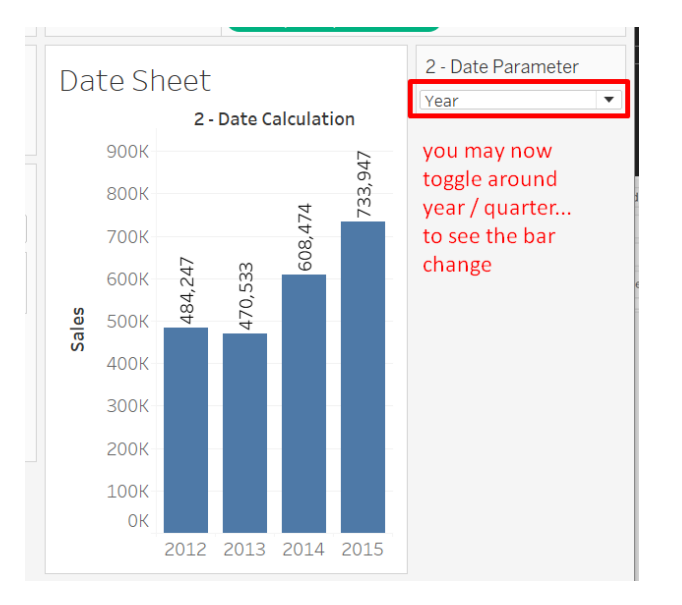

# **31** | P A G E

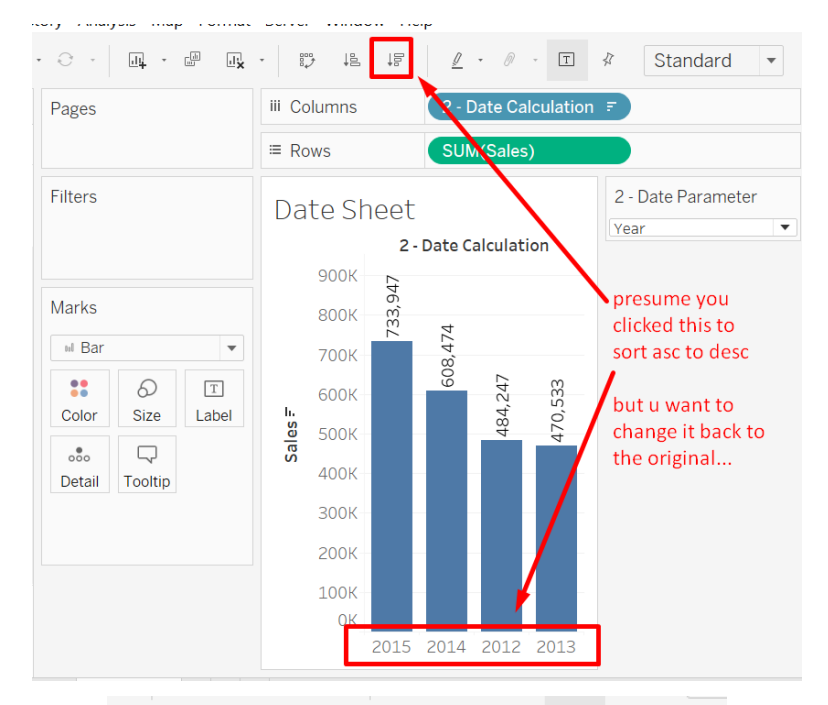

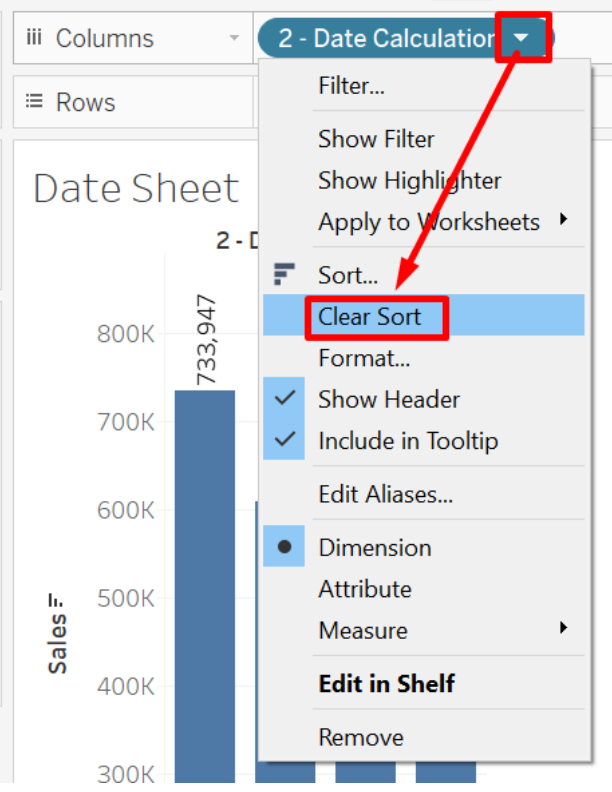

#### **32** | P A G E

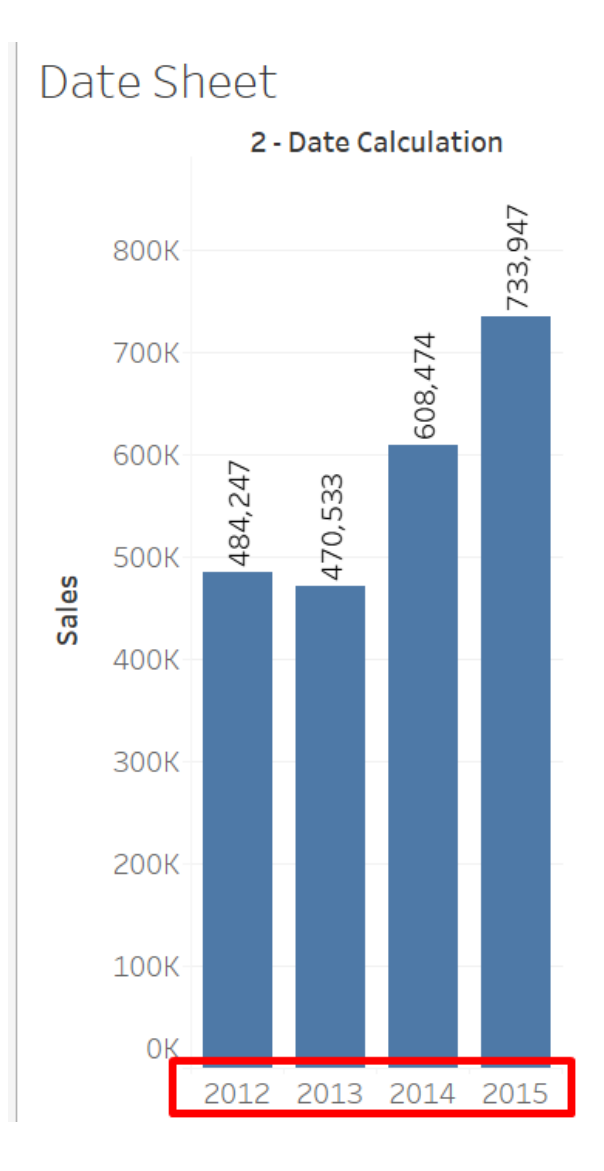

It is now back to running order.

# **33** | P A G E

#### II. LEVEL OF DETAIL (LOD)

- <u>https://www.tableau.com/about/blog/LOD-expressions</u>
- <u>https://www.alvinang.sg/s/Sample-Superstore-USA.xlsx</u>

| 🛱 Tableau - Book1                                                                        |                                       |
|------------------------------------------------------------------------------------------|---------------------------------------|
| File Data Server Window Help                                                             |                                       |
| $\label{eq:constraint} \Leftrightarrow  \leftarrow  \rightarrow  \blacksquare  \bigcirc$ | e. Orders (Sample+-+Superstore+(USA)) |
| Connections Add                                                                          |                                       |
| Sample+-+Superstore+(USA)<br>Microsoft Excel                                             |                                       |
| Sheets                                                                                   | Orders                                |
| III People                                                                               |                                       |
| I Returns                                                                                | Load the Data Source                  |
|                                                                                          | Need more                             |
| ➢ New Union                                                                              | Drag tables here to relate            |
|                                                                                          |                                       |
|                                                                                          | Orders  v 24 fields 9994 rows         |

# **34** | P A G E

#### 1. EXAMPLE 1: FIXING THE REGION

| ←                          | → 🖬 🛱 🛱         | · · · • •       | · D       | 15. 18 <u>/</u> · Ø ·    | T 🖇 Standard 🔻 🖬 |
|----------------------------|-----------------|-----------------|-----------|--------------------------|------------------|
| Data                       | Analytics <     | Pages           | iii Colum | ns                       |                  |
| 🖁 Orders (                 | Sample+-+Super  |                 | ≡ Rows    | Region                   | State            |
| earch                      | • III 🕈         | Filters         | Sheet     | t1                       |                  |
| ables                      |                 |                 | Region    | State                    |                  |
| e Produc                   | t ID ^          |                 | Central   | Illinois                 | 80,166           |
| Produc                     | t Name          |                 | US        | Indiana                  | 53,555           |
| Region                     |                 | Marks           |           | lowa                     | 4,580            |
| Row ID                     |                 | M Automatic 🔹   |           | Kansas                   | 2,914            |
| Common                     |                 |                 | 15        | Michigan                 | 76,270           |
| Chie De                    | 10              | : 0 T           |           | Minnesota                | 29,863           |
| Ship Da                    | ite             | Color Size Text |           | Missouri                 | 22,205           |
| Ship Mo                    | ode             |                 | 1         | Neuraska<br>North Dakota | 7,405            |
| State                      |                 | 000 4           |           | Oklahoma                 | 19 683           |
| <ul> <li>Sub-Ca</li> </ul> | tegory          | Detail Tooltip  |           | South Dakota             | 1,316            |
| Measur                     | re Names        | E SUM(Sales)    |           | Texas                    | 170,188          |
| Discour                    | at              |                 |           | Wisconsin                | 32,115           |
| Drofit                     |                 | we disalay the  | Eastern   | Connecticut              | 13,384           |
| From                       |                 | we display the  | US        | Delaware                 | 27,451           |
| Quantit                    | у               | Sales for each  |           | District of Colum        | 2,865            |
| Regiona                    | al Sales        | State           |           | Maine                    | 1,271            |
| Sales                      |                 | State           |           | Maryland                 | 23,706           |
| Shippin                    | g Cost          |                 |           | Massachusetts            | 28,634           |
| Latitud                    | e (generated)   |                 |           | New Jorsov               | 7,293            |
| Longitu                    | ide (generated) |                 |           | New York                 | 310.876          |
| Orders                     | (Count)         |                 |           | Ohio                     | 78.258           |
| Maaau                      | (County         |                 |           | Pennsylvania             | 116,512          |
| Measur                     | e vaides        |                 |           | Rhode Island             | 22.628           |

| Wo           | rksheet Dashboard    | Story | Analysis  | M    |
|--------------|----------------------|-------|-----------|------|
| 64           | New Worksheet        | Ctr   | I+M       |      |
|              | Сору                 |       | •         |      |
|              | Export               |       | •         |      |
|              | Clear                |       | •         |      |
|              | Actions              | Ctr   | l+Shift+A | ŀ    |
|              | Tooltip              |       |           |      |
| $\checkmark$ | Show Title           |       |           |      |
|              | Show Caption         |       |           |      |
|              | Show Summary         |       |           |      |
|              | Show Cards           |       | •         | ł    |
|              | Show View Toolbar    |       | •         | ł    |
| ~            | Show Sort Controls   |       |           |      |
|              | Describe Sheet       | Ctr   | I+E       |      |
| E            | Duplicate as Crossta | ab    |           |      |
|              | Auto Updates         |       | •         | . ip |
|              | Run Update           |       | ÷         |      |

**35** | P A G E

| < | < Pages  |          | iii Colum | ns              |              |       |          |                       |                   |           |
|---|----------|----------|-----------|-----------------|--------------|-------|----------|-----------------------|-------------------|-----------|
|   |          |          |           | ≡ Rows          | Region       | State |          |                       |                   |           |
|   | Filters  |          |           | Sheet<br>Region | t 1<br>State |       |          |                       | Summary<br>Count: | 49        |
| ^ |          |          |           | Central         | Illinois     |       | 80,166 ^ | drag this from the    | SUIVI(Sales)      | 2 297 201 |
|   |          |          |           | US              | Indiana      |       | 53,555   | and and this morn the | Average:          | 16 882    |
|   | Marks    |          |           |                 | lowa         |       | 4,580    | left pane to the      | Minimum:          | 40,002    |
|   |          |          |           |                 | Kansas       |       | 2,914    | tere parte co trie    | Manimum.          | 457 600   |
|   | III Auto | matic    | *         |                 | Michigan     |       | 76,270   | right nane            | Maximum:          | 457,688   |
|   |          | 0        |           |                 | Minnesota    |       | 29,863   | ingite purie          | Median:           | 22,205    |
|   | ••       | 0        |           |                 | Missouri     |       | 22,205   |                       |                   |           |
|   | Color    | Size     | Text      |                 | Nebraska     |       | 7,465    |                       |                   |           |
| - |          |          |           |                 | North Dakota |       | 920      |                       |                   |           |
|   | Detail   | Taalhin  |           |                 | Oklahoma     |       | 19,683   |                       |                   |           |
|   | Detail   | looitip  |           |                 | South Dakota |       | 1.316    |                       |                   |           |
|   | IS       | UM(Sales | 0         |                 | Texas        |       | 170,188  |                       |                   |           |
|   |          |          |           |                 | Wisconsin    |       | 32.115   |                       |                   |           |
|   |          |          |           | Eastern         | Connecticut  |       | 12 20/   |                       |                   |           |

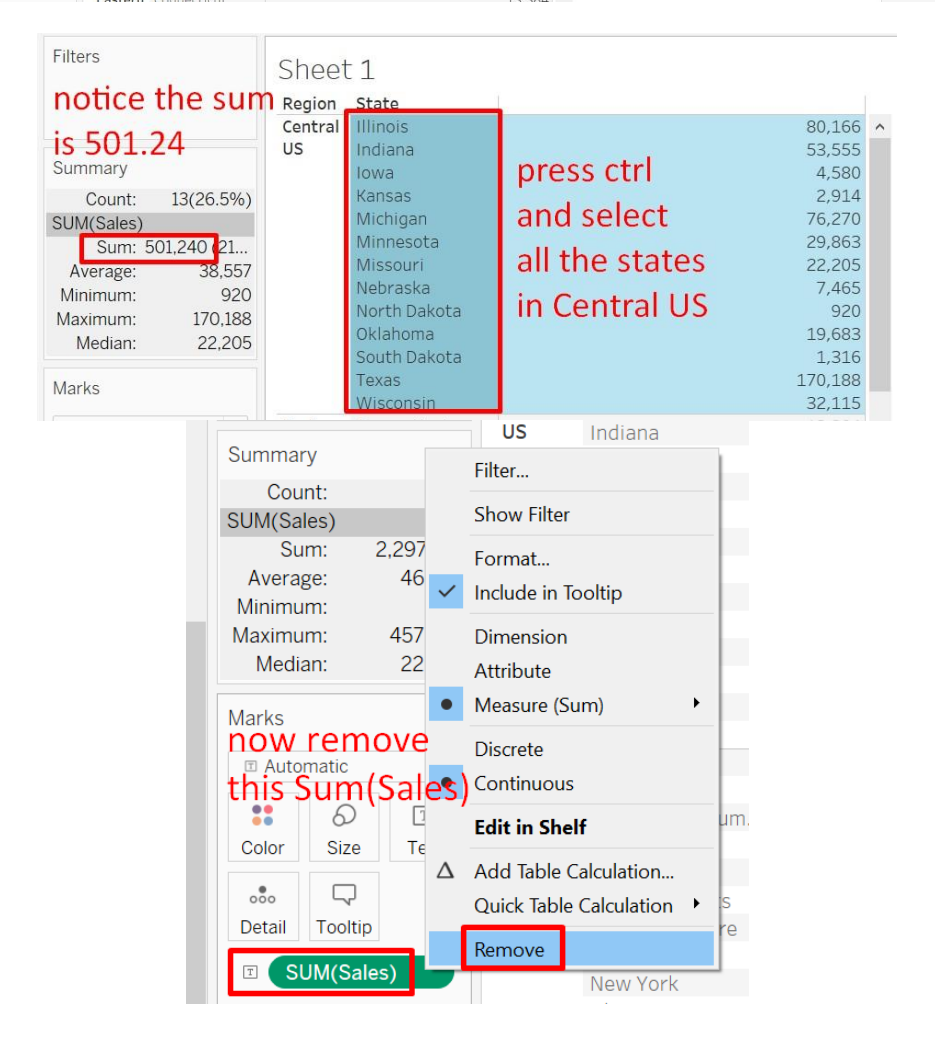

**36** | P A G E

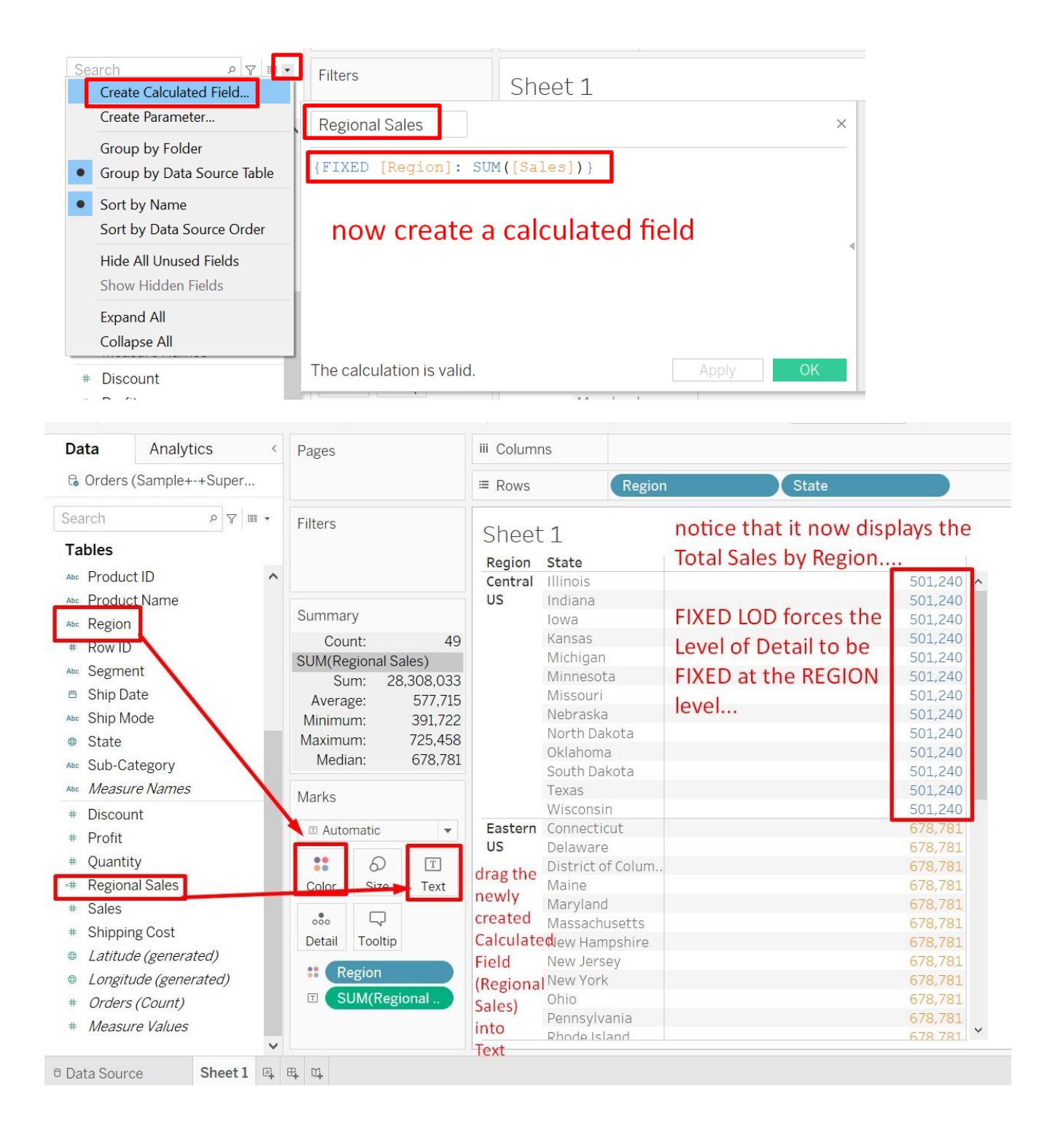

#### 2. EXAMPLE 2 : FIXING THE CUSTOMER

• How many customers have made 1, 2, 3, N orders?

File can be found here: https://www.alvinang.sg/s/global\_superstore\_2016.xlsx

| $* \leftrightarrow \rightarrow \square \odot$                                | e. Orders (global_superstore_2016) |   |
|------------------------------------------------------------------------------|------------------------------------|---|
| Connections Add                                                              |                                    |   |
| Microsoft Excel                                                              |                                    |   |
| Sheets o                                                                     | Orders                             | _ |
| Use Data Interpreter                                                         |                                    | _ |
| Data Interpreter might be able to<br>clean your Microsoft Excel<br>workbook. | Nee                                | d |
| I Orders                                                                     | Drag toblog how                    |   |
| I People                                                                     | Diag tables nere                   |   |
| I Returns                                                                    |                                    |   |
| 윤 New Union                                                                  |                                    |   |
| Data Analytics < Pages                                                       | iii Columns                        |   |
| & Orders (global_superstore                                                  | Rows                               |   |
| Search P T III + Filters                                                     | double click and                   |   |
| Tables                                                                       | type this in                       |   |
| Abo Category ^ then ctrl                                                     | + click drag into colours          |   |
| City     Marks                                                               | 16K                                |   |
| Abo Customer ID                                                              | <b>v</b>                           |   |
| Abc Customer Name                                                            | 14K                                |   |
| Abo Market Color Size I                                                      |                                    |   |
| Order Date                                                                   | 12K                                |   |
| Abo Order ID 000                                                             | ston                               |   |
| Postal Code     CNTD/Custo                                                   |                                    |   |
| Abc Product ID                                                               |                                    |   |
| Abs Product Name                                                             | Ö sk                               |   |
| Abc Region                                                                   |                                    |   |
| # Row ID                                                                     | GK GK                              |   |
| 4- Cormont                                                                   |                                    |   |

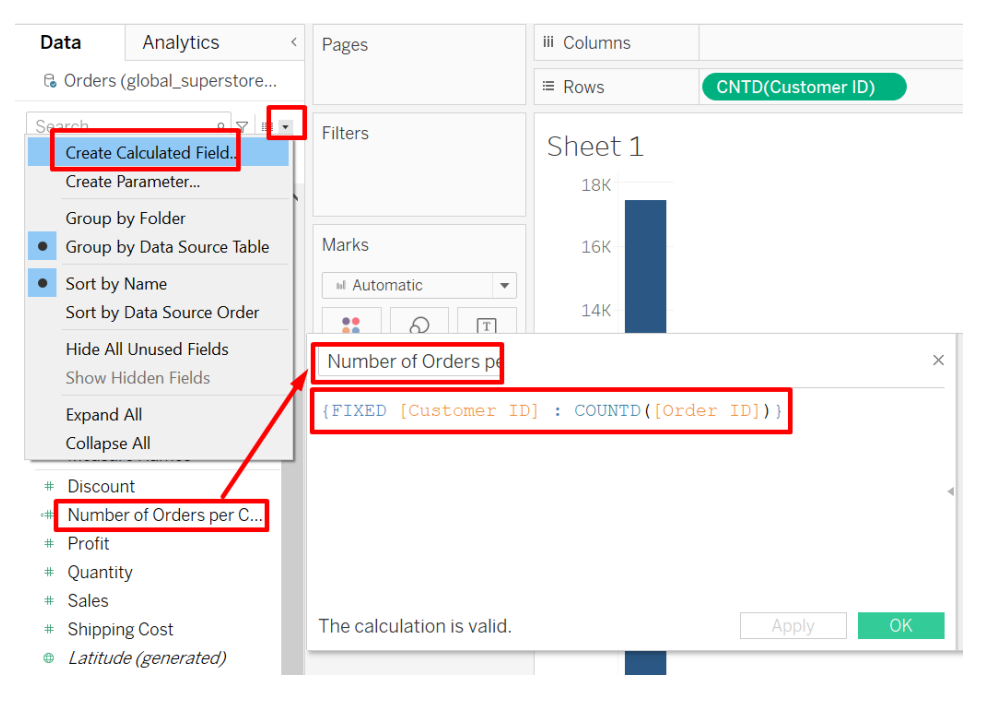

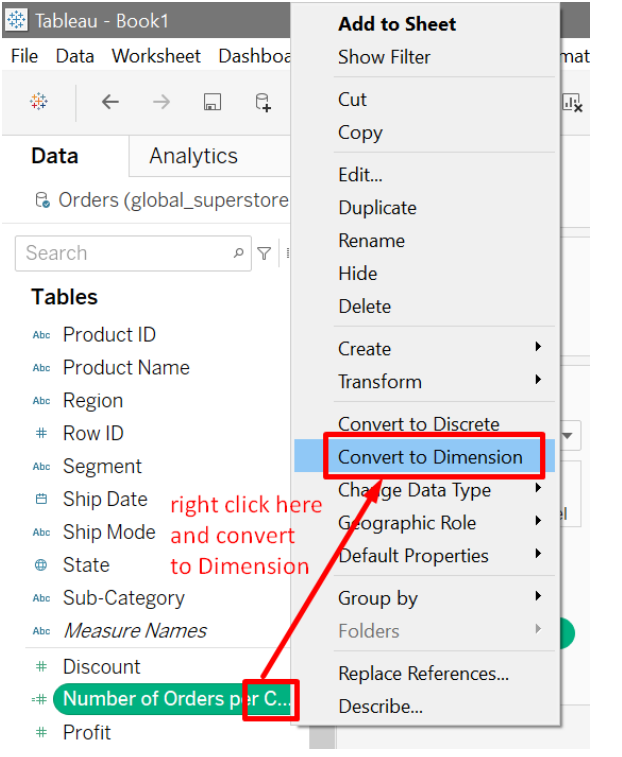

# **39** | P A G E

#### COPYRIGHTED BY DR ALVIN ANG WWW.ALVINANG.SG

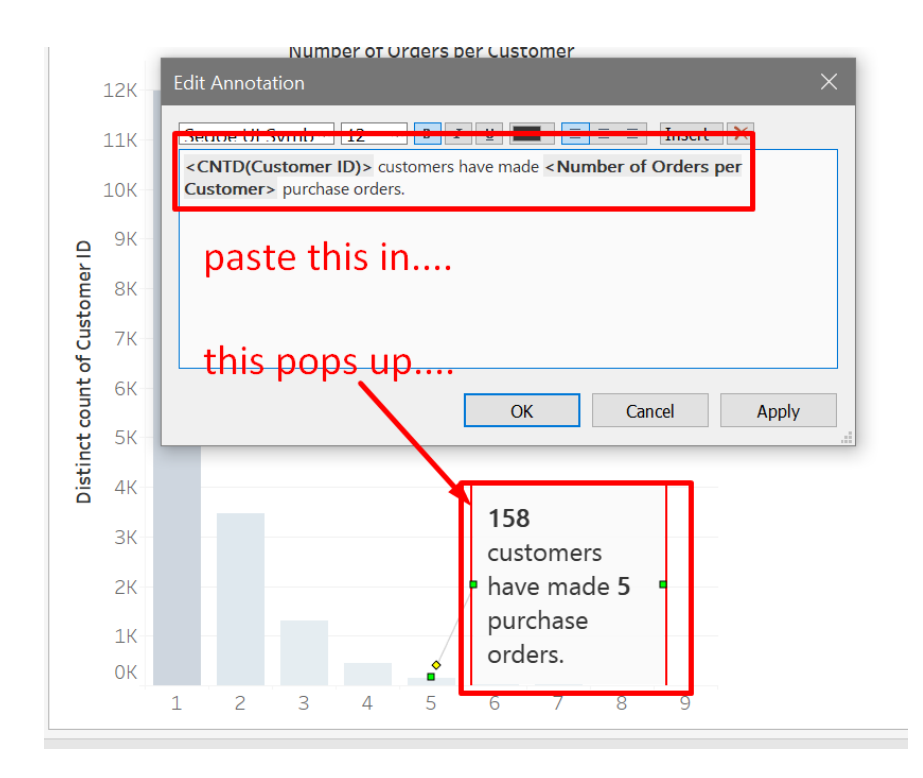

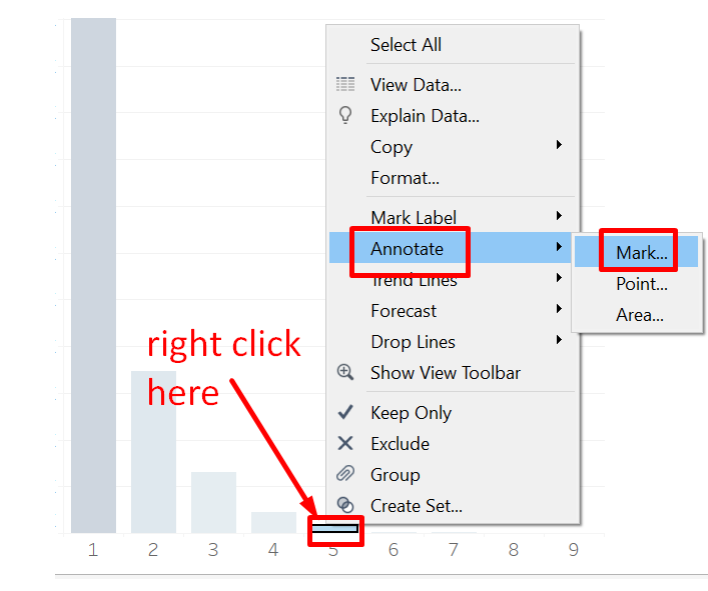

#### COPYRIGHTED BY DR ALVIN ANG WWW.ALVINANG.SG

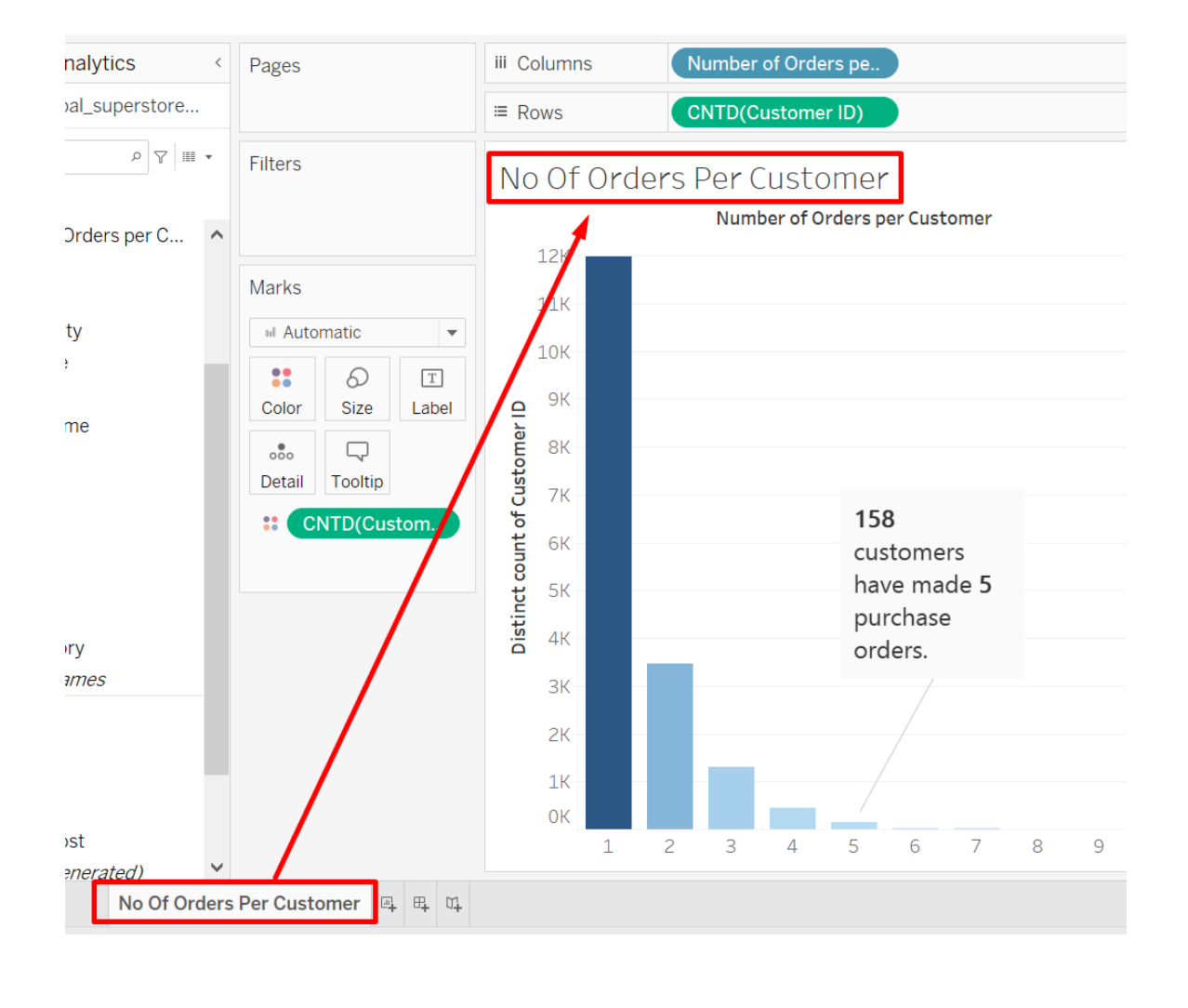

#### B. INCLUDE LOD

| Order ID | Name            | Sales        | OI         | rder ID  | Name               | Sales       |
|----------|-----------------|--------------|------------|----------|--------------------|-------------|
|          | Alvin           | 46           |            |          | Alvin              | 46          |
| 2        | Bobo            | 15           |            | 2        | Bobo               | 15          |
| 3        | Cat             | 256          |            | 3        | Cat                | 256         |
| 4        | David           | 15           |            | 4, 5     | David              | 561         |
| 5        | David           | 546          |            |          |                    |             |
| 6        | Eugene          | 104          |            | 6,7      | Eugene             | 119         |
| 7        | Eugene          | 15           |            |          |                    |             |
| 8        | Gina            | 190          |            | 8        | Gina               | 190         |
| 9        | Helen           | 516          | 9,         | ,10,11   | Helen              | 1837        |
| 10       | Helen           | 156          |            |          |                    |             |
|          | Helen           | 1165         |            |          |                    |             |
| 12       | Ivan            | 35           |            | 12       | Ivan               | 35          |
|          |                 |              | How        |          |                    |             |
|          | Average=        | 254.9166667  | INCLUDE    |          | Average =          | 382.375     |
|          |                 |              | LOD does   |          |                    |             |
|          | AVG([Sales])    | How Tableau  | Average b  | y avg (I | NCLUDE [Name] · Su | um (Sales)} |
|          | , (v G([Sulc3]) | Does Average | INCLUDIN   | G        |                    |             |
|          | Total / 12      |              | only the N | ames     | Total / 8          |             |

#### 1. EXAMPLE 1

File can be found here: https://www.alvinang.sg/s/12-rows-of-customer-sales.xlsx

The left table shows: Average per Order ID.

The right table shows Average per Customer.

# **42** | P A G E

#### <sup>e.</sup> Customers (12 Rows of Data) Connectior Live Add Connections 12 Rows of Data Customers Sheets Use Data Interpreter Data Interpreter might be able to bring in the 12 rows of Need more data? clean your Microsoft Excel workbook. customer sales data Drag tables here to relate them. Learn more Customers Customers Ŧ 3 fields 12 rows ➢ New Union # Abc # Customers Customers Custo mers Name Order ID Sales Name Customers 46 1 Alvin 2 Bobo 15 Fields 3 Cat 256 Field Name Physical Table Remote Field Name Туре 4 David 15 Customers Order ID Order ID # 5 David 546 Name Name Customers Abc 6 Eugene 104 # Sales Customers Sales 15 Eu

. . .

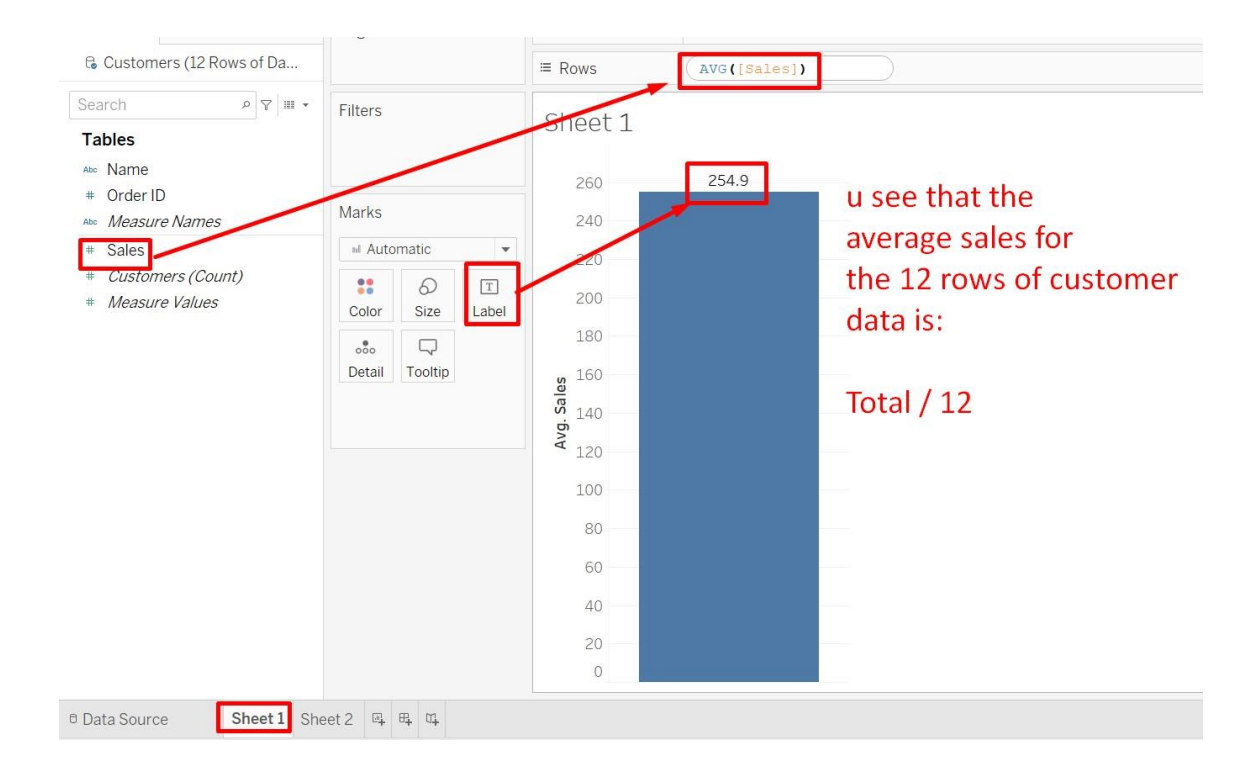

### **43** | P A G E

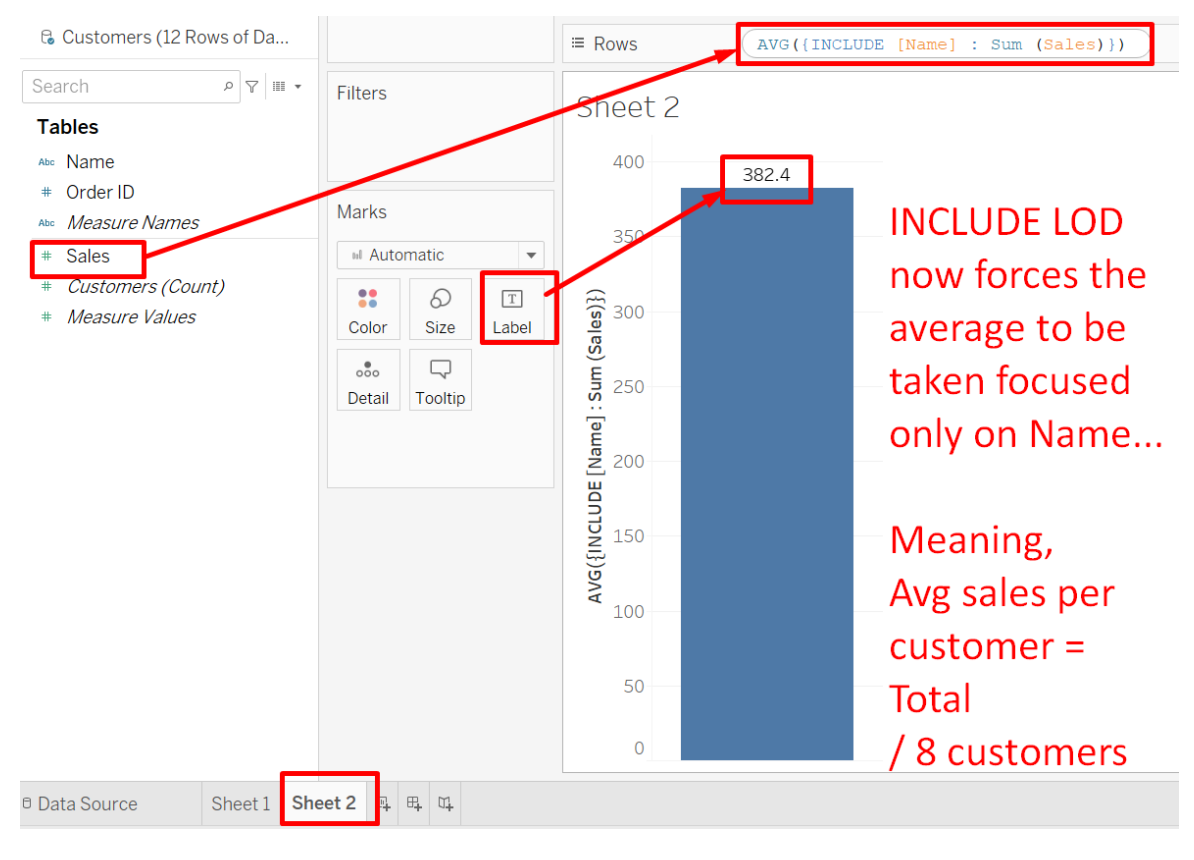

AVG({INCLUDE [Name] : Sum (Sales)})

#### 2. EXAMPLE 2

File can be found here: https://www.alvinang.sg/s/Sample-Superstore-USA.xls

| The Data Derver window help                                                         |     |                             |
|-------------------------------------------------------------------------------------|-----|-----------------------------|
| $\label{eq:constraint} \Leftrightarrow  \leftarrow  \Rightarrow  \boxdot  \bigcirc$ |     | □ Sample - Superstore (USA) |
| Connections                                                                         | Add |                             |
| Sample - Superstore (USA)<br>Microsoft Excel                                        |     |                             |
| Sheets                                                                              | ą   | Orders                      |
| I Orders                                                                            |     |                             |
| I People                                                                            |     |                             |
| Returns                                                                             |     |                             |
| 문 New Union                                                                         |     | Dra                         |
|                                                                                     |     |                             |
|                                                                                     |     |                             |

# SUM([Sales]) / COUNTD([Customer ID])

| Da      | ata Analytics                                   | < Pages       |                                                        |           | iii Columns                                        |                          |             |  |    |
|---------|-------------------------------------------------|---------------|--------------------------------------------------------|-----------|----------------------------------------------------|--------------------------|-------------|--|----|
| 0       | Customers (12 Rows of<br>Sample - Superstore (L | Da            |                                                        |           | ≡ Rows                                             | S                        | ub-Category |  |    |
| Sea     | Create Calculated Field                         | Filters       |                                                        |           | Sheet 3<br>Sub-Catego<br>Accessories<br>Appliances | Abc<br>Abc               |             |  |    |
| •       | Group by Folder<br>Group by Data Source T       | able Marks    | Marks                                                  |           | Binders<br>Bookcases                               | Abc<br>Abc<br>Abc        |             |  |    |
| •       | Sort by Name<br>Sort by Data Source Ore         | ler Color     | 6)<br>Size                                             | T<br>Text | Copiers<br>Copiers<br>Envelopes<br>Fasteners       | Abc<br>Abc<br>Abc<br>Abc |             |  |    |
|         | Hide All Unused Fields<br>Show Hidden Fields    | 000<br>Detail |                                                        |           | Furnishings<br>Labels<br>Machines                  | Abc<br>Abc<br>Abc        |             |  |    |
|         | Expand All<br>Collapse All                      | Avg Sa        | Avg Sales per Cust         B Sample - Superstore (USA) |           |                                                    |                          |             |  |    |
| •#<br># | INCLUDE LOD<br>Profit                           | SUM ([S       | ales])                                                 | / COU     | NTD([Custome:                                      | ID])                     |             |  |    |
| #       | Quantity                                        |               |                                                        |           |                                                    |                          |             |  |    |
| #       | Sales                                           |               |                                                        |           |                                                    |                          |             |  | 4  |
| #       | Snipping Cost                                   |               |                                                        |           |                                                    |                          |             |  |    |
| •       | Lauruue (generateu)                             |               |                                                        |           |                                                    |                          |             |  |    |
| #       | Orders (Count)                                  |               |                                                        |           |                                                    |                          |             |  |    |
| #       | Measure Values                                  | ✓ The calc    | ulation i                                              | s valid.  |                                                    |                          | Apply       |  | OF |

# **45** | P A G E

# {INCLUDE [Customer ID] : SUM ([Sales])}

|                                                                                                    | TILLETS                                                                                                    | Chaot 2                                                                                                    |              |
|----------------------------------------------------------------------------------------------------|----------------------------------------------------------------------------------------------------|----------------------------------------------------------------------------------------------------|--------------|
| Create Calculated Field                                                                                                    | INCLUDE LOD                                                                                                    | 🖯 Sample - Superstore (USA)                                                                                                    | ×            |
| <ul> <li>Group by Folder</li> <li>Group by Data Source Table</li> <li>Sort by Name</li> <li>Sort by Data Source Order</li> <li>Hide All Unused Fields</li> <li>Show Hidden Fields</li> <li>Expand All</li> <li>Collage All</li> </ul>                                                                                                    | {INCLUDE [Custome                                                                                                    | er ID] : SUM ([Sales])}                                                                                                    | Apply        |
|                                                                                                    |                                                                                                    | Filter [Measure Names]                                                                                                    | ×            |
| Image: Sample - Superstore (USA)         Search       P         Tables         A∞       Product Name         A∞       Region         # Row ID         A∞       Segment         ■       Ship Date         A∞       Ship Mode         ●       State         A∞       Sub-Category         A∞       Measure Names         +#       Avg Sales per Cust         #       Discount         +#       INCLUDE LOD         #       Profit         #       Quantity         #       Sales         #       Shipping Cost         ●       Latitude (generated) | ilters<br>Measure Names<br>Marks<br>Automatic<br>Automatic<br>Color<br>Size<br>Text<br>Text<br>Color<br>Detail<br>Tooltip<br>2 new<br>ated fields<br>reated | Enter search text         ✓ Avg Sales per Cust         ☐ Count of Orders         ☐ Discount         ✓ INCLUDE LOD         ☐ Profit         ☐ Quantity         ☐ Sales         ☐ Shipping Cost         Image: Summary         Field:       [Measure Names]         Selection:       Selected 2 of 8 values         Wildcard:       All         Condition:       None         Limit:       None |              |
| <ul> <li>Latitude (generated)</li> <li>Longitude (generated)</li> </ul>                                                                                                    |                                                                                                    | Reset OK                                                                                                    | Cancel Apply |

#### 🦉 · 🖉 · 🗊 🕸 Standard Measure Nam Data Analytics Pages iii Columns Customers (12 Rows of Da.. ≡ Row Sub-Catego 🗟 Sample - Superstore (USA) Filters Sheet 3 P 7 .... Measure Nam Sub-Catego.. Avg Sales per Cust INCLUDE LOD Tables Accessories 267 167.380 Appliances 107.003 Abc Region 259 Marks 26.640 # Row ID 42 Filter... 189 203.371 Abs Segment I Automatic Show Filter 527 114.880 Ship Date 328,449 629 Т \*\* 0 Apply to Worksheets Abc Ship Mode 2.199 149.528 Color Size Text 77 14,790 State Format... 25 9.277 000 5 Include in Tooltip Sub-Catego 91,283 122 Detail To Measure Names fir Attribute 38 12,433 Avg Sales per Cust 189,239 T Measure (Sum) . Sum 75.975 Discount Average Edit in Shelf 330,007 # INCLUDE LOD Median 223.571 Add Table Calculation... Δ # Profit easure Values 46,410 Count Quick Table Calculation Quantity # 206,966 Count (Distinct) Sales Remove SUM(INCLUDE L.. Minimum Shipping Cost # Maximum Latitude (generated) 6 right click and Percentile ۲ Longitude (generated Std. Dev change Measure Orders (Count) Std. Dev (Pop.) # Measure Values to Average Variance Variance (Pop.) Data Source Sheet1 Sheet2 Sheet3 🖳 🖽 🖽 Pages Measure Names Data Analytics < iii Columns 8 Customers (12 Rows of Da... ≡ Rows Sub-Category 🗟 Sample - Superstore (USA) Filters Sheet 3 ۶ 7 III Measure Name Sub-Catego. Avg Sales per Cust Avg. INCLUDE LOD Tables Accessories 267 267 Abc Region Appliances 259 259 Marks Art 42 42 # Row ID Binders 189 189 Abc Segment I Automatic Bookcases 527 527 Ship Date Chairs 629 629 .. 0 Т Abc Ship Mode Copiers 2,199 2,199 Color Size Text Envelopes 77 77 State Fasteners 25 25 $\Box$ 000 Abc Sub-Category Furnishings 122 122 Detail Tooltip Abc Measure Names Labels 38 38 # Avg Sales per Cust Machines T Measure Value 1,736 1,736 80 Paper 80 # Discount Phones 455 455 # INCLUDE LOD 324 Storage 324 # Profit Measure Values 286 286 Supplies # Quantity 695 695 Tables AGG(Avg Sales per C # Sales AVG(INCLUDE LOD) now you see that both are # Shipping Cost Latitude (generated) the same Longitude (generated) Avg Sales per Cust = Avg. INCLUDE LOD # Orders (Count) # Measure Values

### 47 | PAGE

#### C. EXCLUDE LOD

#### 1. EXAMPLE 1

File can be found here: <u>https://www.alvinang.sg/s/Sample-Superstore-USA.xls</u>

| Data Analytics                                                                  | Pages iii Columns                               |
|---------------------------------------------------------------------------------|-------------------------------------------------|
| Customers (12 Rows of Da     Sample - Superstore (USA)                          | Rows     Region                                 |
| Search                                                                          | Filters Sheet 4                                 |
| Tables                                                                          | Region<br>Central US 501,240                    |
| Abo Region /                                                                    | Marks Eastern US 678,781<br>Southern US 391,722 |
| Abo Segment                                                                     | Automatic   Western US 725,458                  |
| <ul> <li>Ship Date</li> <li>Abip Mode</li> <li>State</li> </ul>                 | Color Size Text                                 |
| State     Sub-Category     Measure Names                                        | Detail Tooltip                                  |
| <ul><li># Avg Sales per Cust</li><li># Discount</li><li># INCLUDE LOD</li></ul> | E SUM(Sales)                                    |

| W                                 | orksheet Dashboard Story                                                                            | / Analysis M | lap Format | Server Window H                                             | lelp                             |            |           |      |                                                                   |                                                       |
|-----------------------------------|----------------------------------------------------------------------------------------------------|--------------|------------|-------------------------------------------------------------|----------------------------------|------------|-----------|------|-------------------------------------------------------------------|-------------------------------------------------------|
|                                   | New Worksheet Cf                                                                                    | trl+M        | · ·        | - 800 + 18 + 10                                             | <u>p</u> • Ø • I 4               | Standard • | · · · ·   | ಷ್ಟ  | <b>-</b> 5                                                        | Show Me                                               |
| te                                | Copy<br>Export<br>Clear                                                                             | ><br>>       |            | iii Columns<br>≔ Rows                                       | Region                           |            |           |      |                                                                   |                                                       |
| η                                 | Actions Ct<br>Tooltip                                                                               | trl+Shift+A  |            | Sheet 4                                                     |                                  |            |           |      | Summary                                                           | 4                                                     |
| s<br>gi<br>v<br>gr<br>p           | Show Title<br>Show Caption<br>Show Summary<br>Show Cards<br>Show View Toolbar<br>Show Sort Controls | <b>)</b>     |            | RegionCentral US501Eastern US678Southern US391Western US725 | 1,240<br>3,781<br>1,722<br>5,458 | C          | lrag over | here | SUM(Sales)<br>Sum:<br>Average:<br>Minimum:<br>Maximum:<br>Median: | 2,297,201<br>574,300<br>391,722<br>725,458<br>590,011 |
| p<br>te<br>2-<br>a.<br>s:<br>cour | Describe Sheet Cf<br>Duplicate as Crosstab<br>Auto Updates<br>Run Update<br>t<br>F L OD             | trl+E<br>>   | p<br>lles) |                                                             |                                  |            |           |      |                                                                   |                                                       |

Notice that the summary gives us the total sum of all regions = 2,297,201.

**48** | P A G E

# {EXCLUDE[Region] : SUM([Sales])}

| Se | arch o 🗸 📭                 |                         | Choot /                    |       |    |
|----|----------------------------|-------------------------|----------------------------|-------|----|
|    | Create Calculated Field    | EXCLUDE LOD             | 🖯 Sample - Superstore (US) | A)    | ×  |
|    | Create Parameter           | {EXCLUDE[Region]        | : SUM([Sales])}            |       |    |
|    | Group by Folder            |                         |                            |       |    |
| •  | Group by Data Source Table |                         |                            |       |    |
| •  | Sort by Name               |                         |                            |       | -  |
|    | Sort by Data Source Order  |                         |                            |       |    |
|    | Hide All Unused Fields     |                         |                            |       |    |
|    | Show Hidden Fields         |                         |                            |       |    |
|    | Expand All                 | The calculation is vali | d                          | Apply | OK |
|    | Collapse All               |                         | u.                         | Арріу |    |

SUM([Sales]) / SUM({EXCLUDE[Region] : SUM([Sales])})

| R  | Sample - Superstore (USA)                     |                                                                 |   |
|----|-----------------------------------------------|-----------------------------------------------------------------|---|
| Se | arch P                                        | Filters Shoot 1                                                 | - |
| Ĩ  | Create Calculated Field.                      | Percent of Total         Ø Sample - Superstore (USA)            | × |
|    | Create Parameter                              | <pre>SUM([Sales]) / SUM({EXCLUDE[Region] : SUM([Sales])})</pre> | - |
| •  | Group by Folder<br>Group by Data Source Table |                                                                 |   |
| •  | Sort by Name<br>Sort by Data Source Order     |                                                                 | • |
|    | Hide All Unused Fields<br>Show Hidden Fields  |                                                                 |   |
|    | Expand All<br>Collapse All                    | The calculation is valid. Apply OK                              | I |

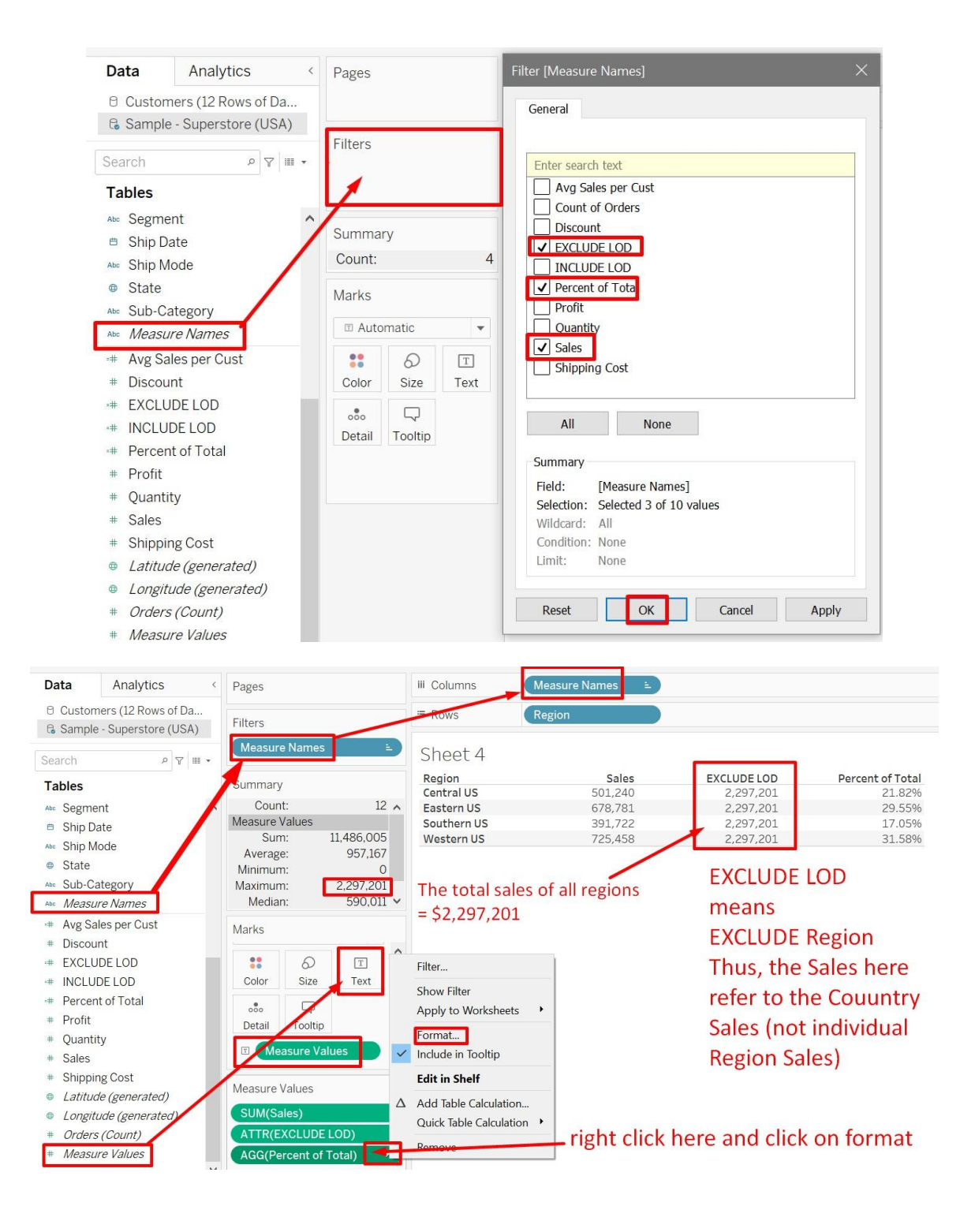

50 | P A G E

| Default                            | Cumment                       | Region      | Sales          | EXCLUDE LOD        | Percent of Total |
|------------------------------------|-------------------------------|-------------|----------------|--------------------|------------------|
| Numbers: 12345600.00               | Percentage<br>Decimal places: | Central US  | 501,240        | 2,297,201          | 21.82%           |
|                                    |                               | Eastern US  | 678,781        | 2,297,201          | 29.55%           |
| Automatic<br>Number (Ctandard)     |                               | Southern US | 391,722        | 2,297,201          | 17.05%           |
| Number (Standard)                  |                               | Western US  | 725,458        | 2,207,201          | 31.58%           |
| Scientific<br>Percentage<br>Custom |                               | v se        | ect percentage | e and this will ap | pear             |

| Region      | Sales   | EXCLUDE LOD | Percent of Total |
|-------------|---------|-------------|------------------|
| Central US  | 501,240 | 2,297,201   | 21.82%           |
| Eastern US  | 678,781 | 2,297,201   | 29.55%           |
| Southern US | 391,722 | 2,297,201   | 17.05%           |
| Western US  | 725,458 | 2,297,201   | 31.58%           |

# Percent of Total = Individual Region Sales / Total Country Sales

EXCLUDE LOD = Total Country Sales = Sum of all Region Sales (because u exclude the level of detail, which is generalizing to country)

#### ABOUT DR. ALVIN ANG

![](_page_51_Picture_1.jpeg)

Dr. Alvin Ang earned his Ph.D., Masters and Bachelor degrees from NTU, Singapore. He was a Professor, Scientist and Financial Consultant. Currently, he owns a self-started business and is a Personal/Business Advisor.

More about him at <u>www.AlvinAng.sg</u>

# 52 | PAGE